## Navigating through Technology in a 204 Classroom

# DELVGTATEGN204

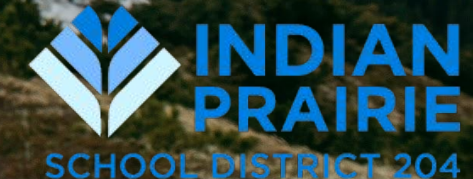

## Topics to Share:

- Children's access to lessons & assignments (MS/HS)
  - Classroom expectations with programs

## Your Guide Through Today's Session

## Chromebooks

Questions

## Staff Laptops

SMARTboards

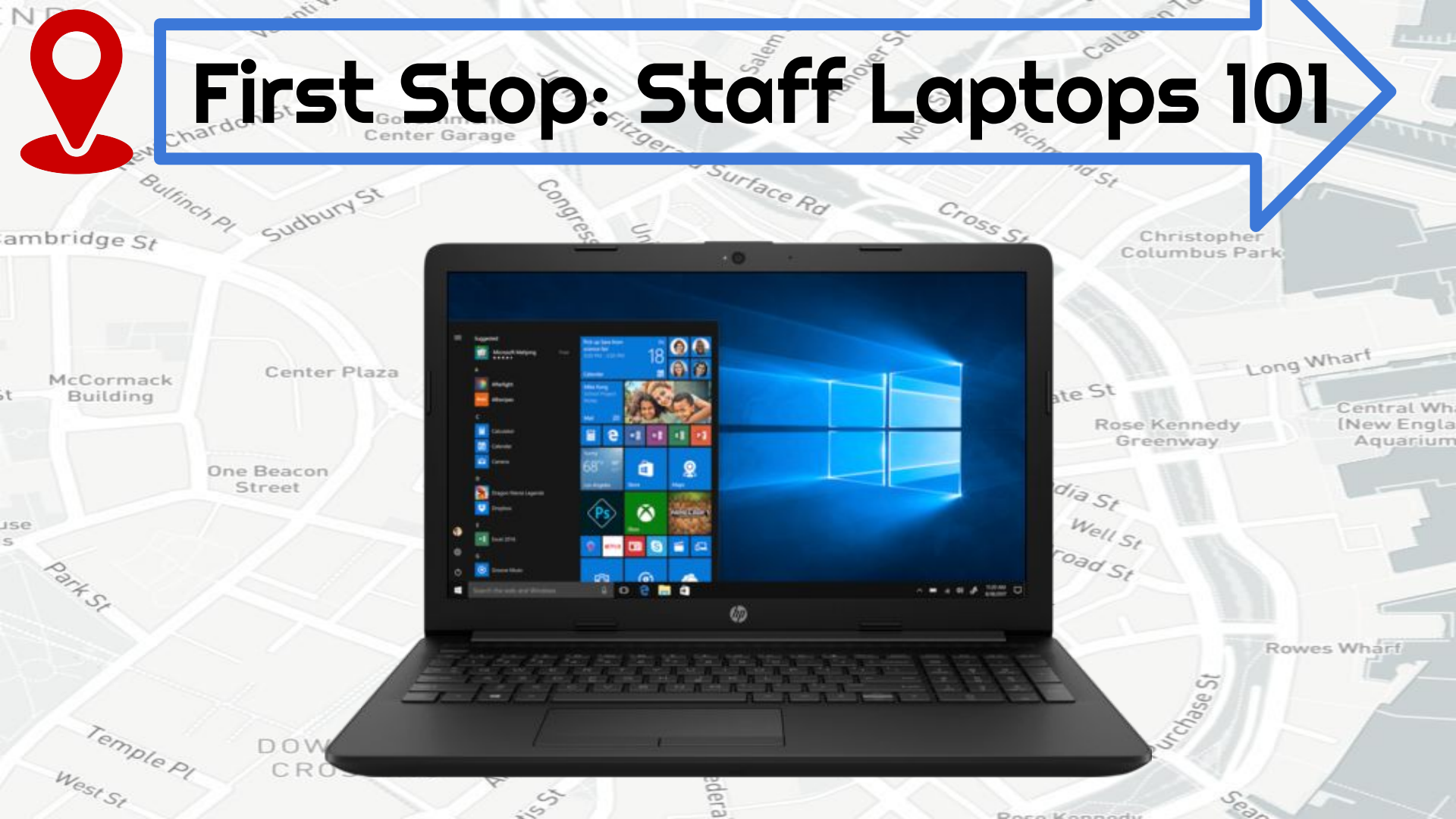

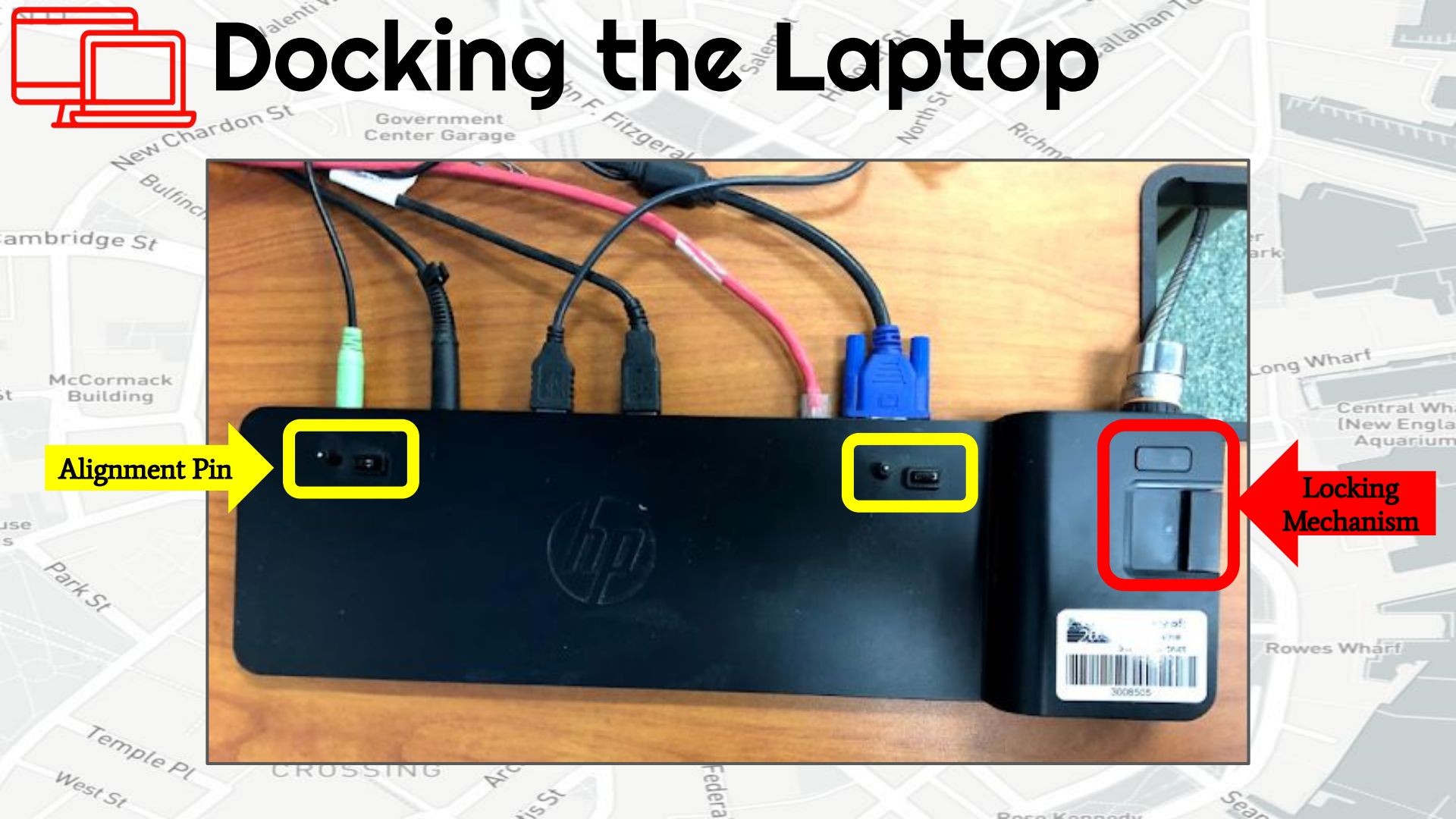

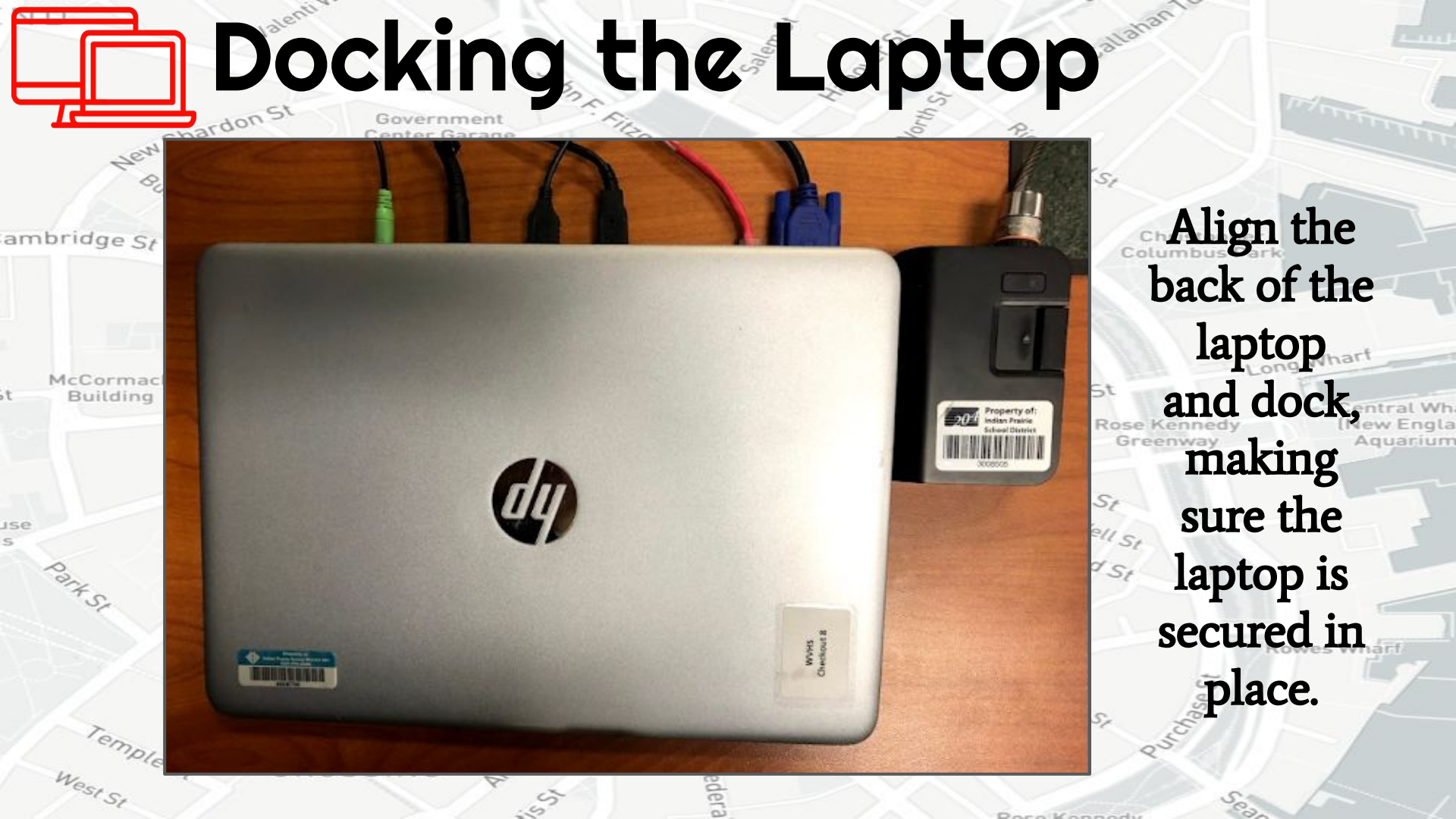

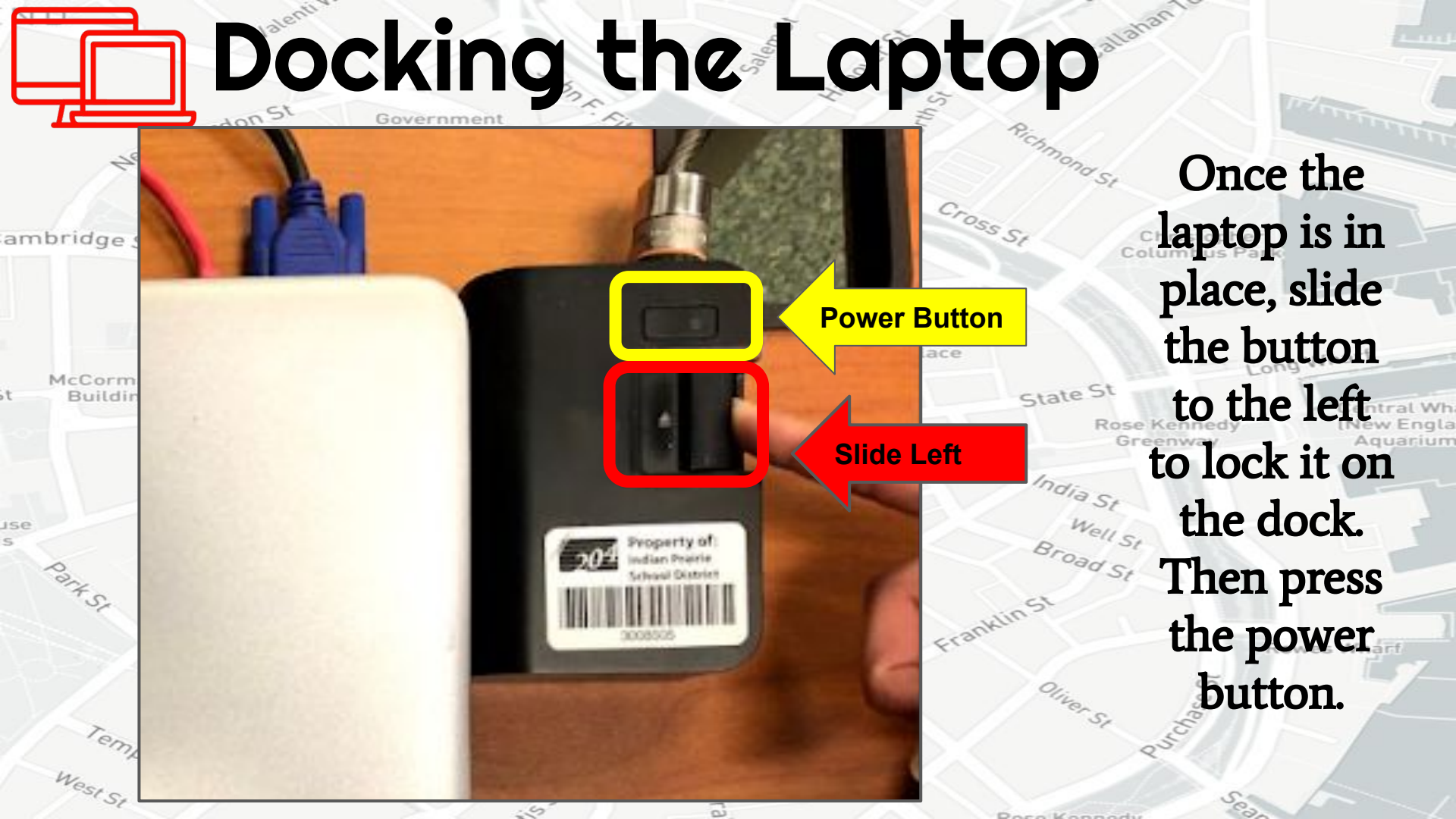

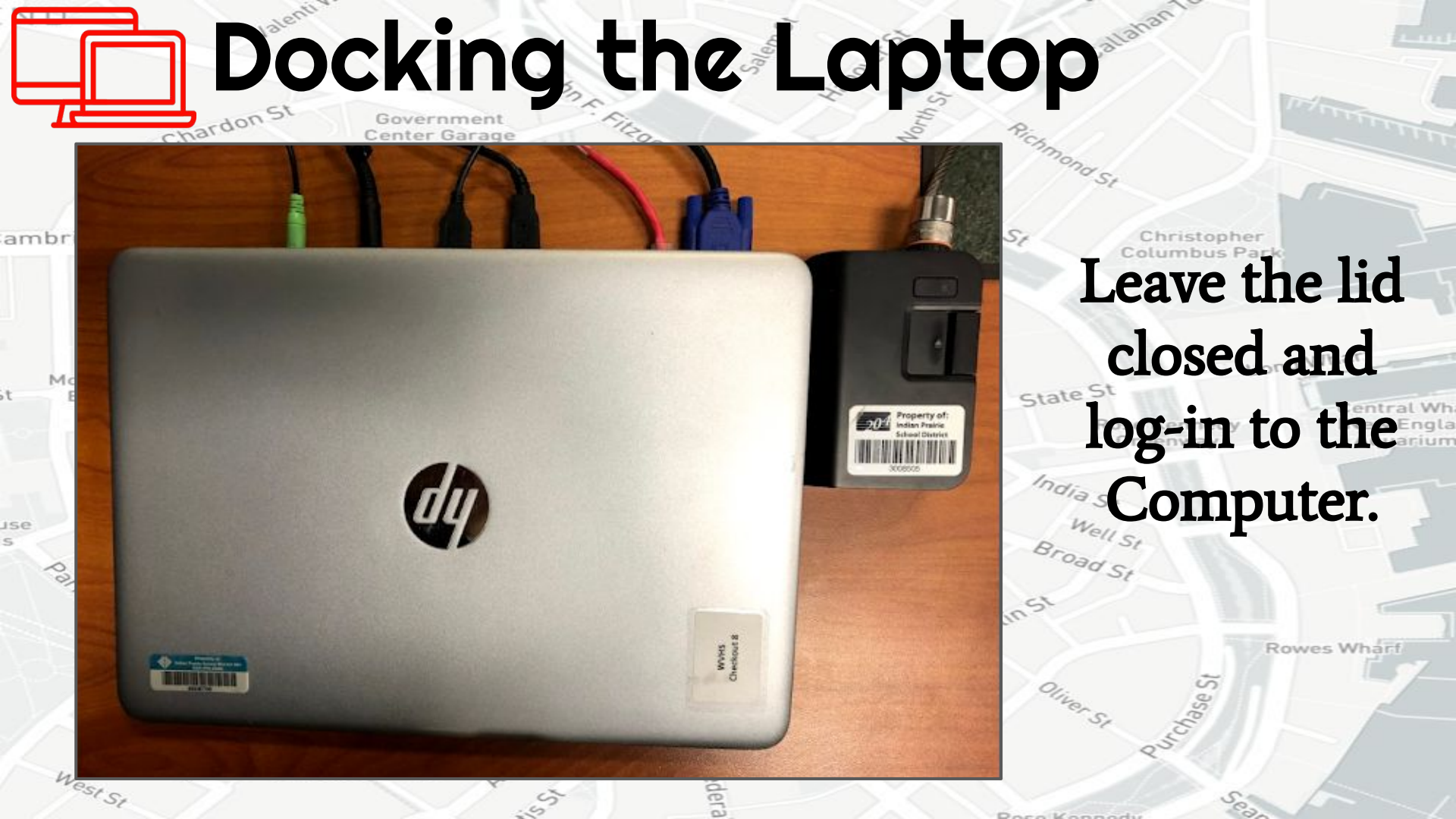

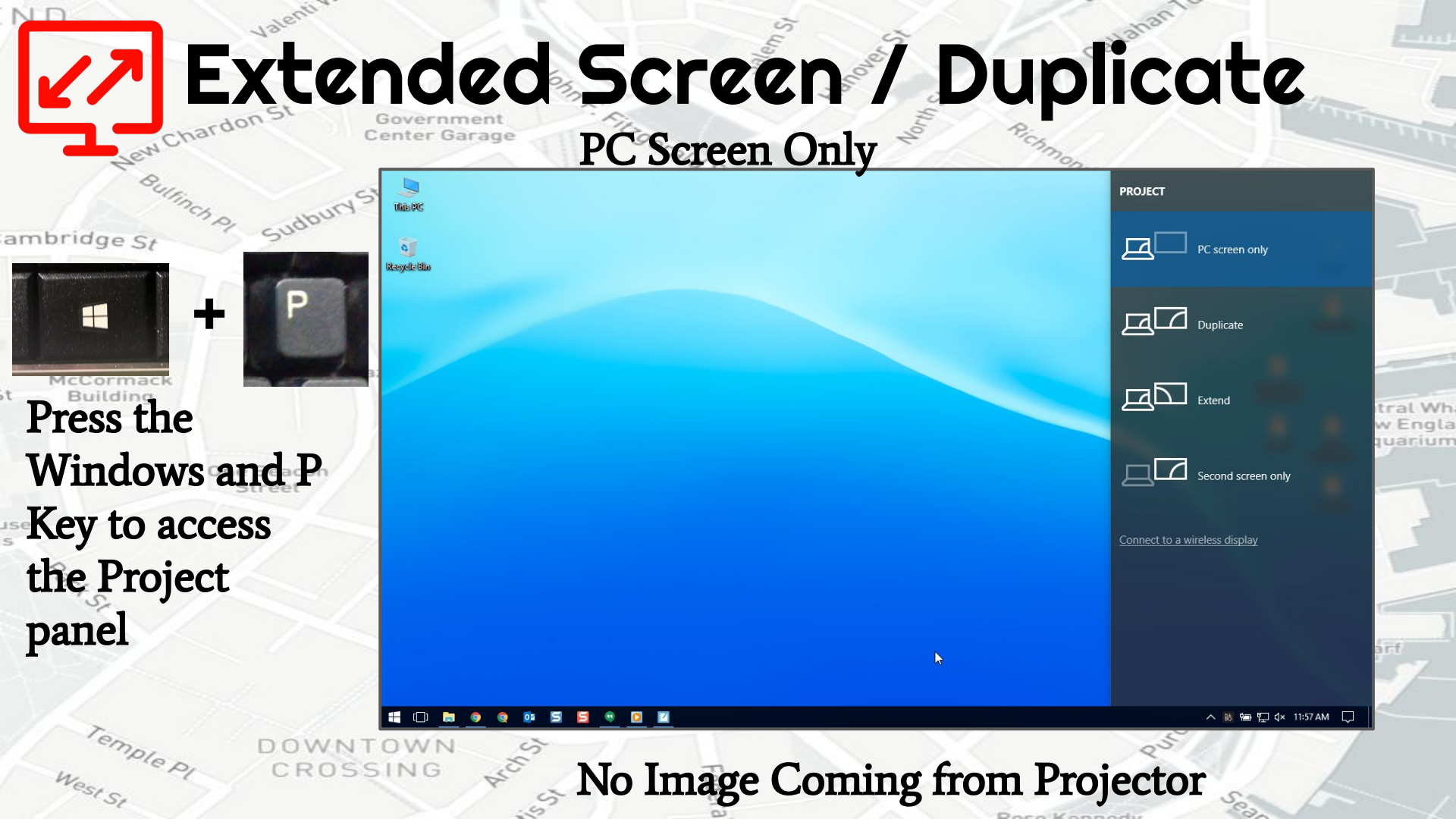

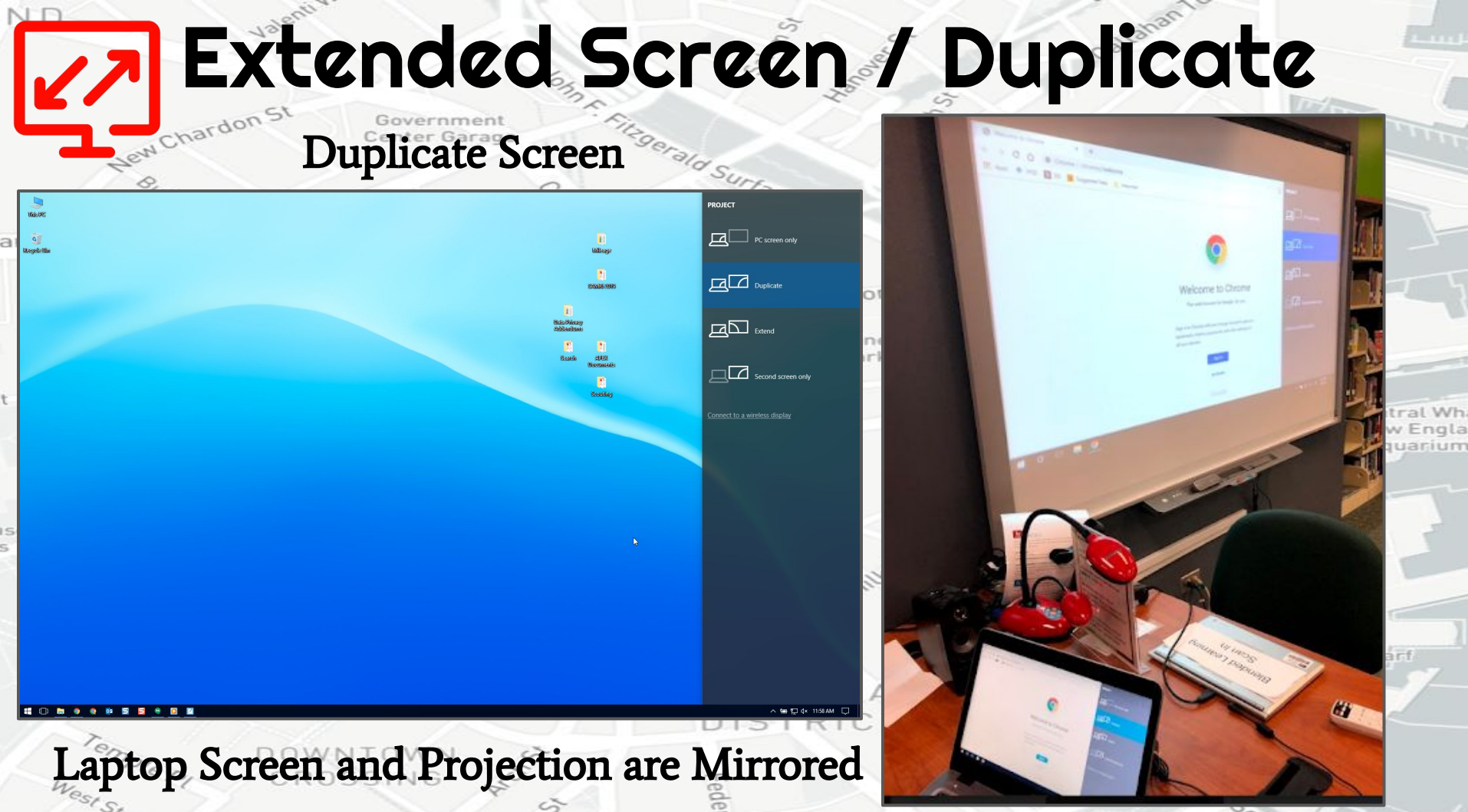

DecelVennedu

83

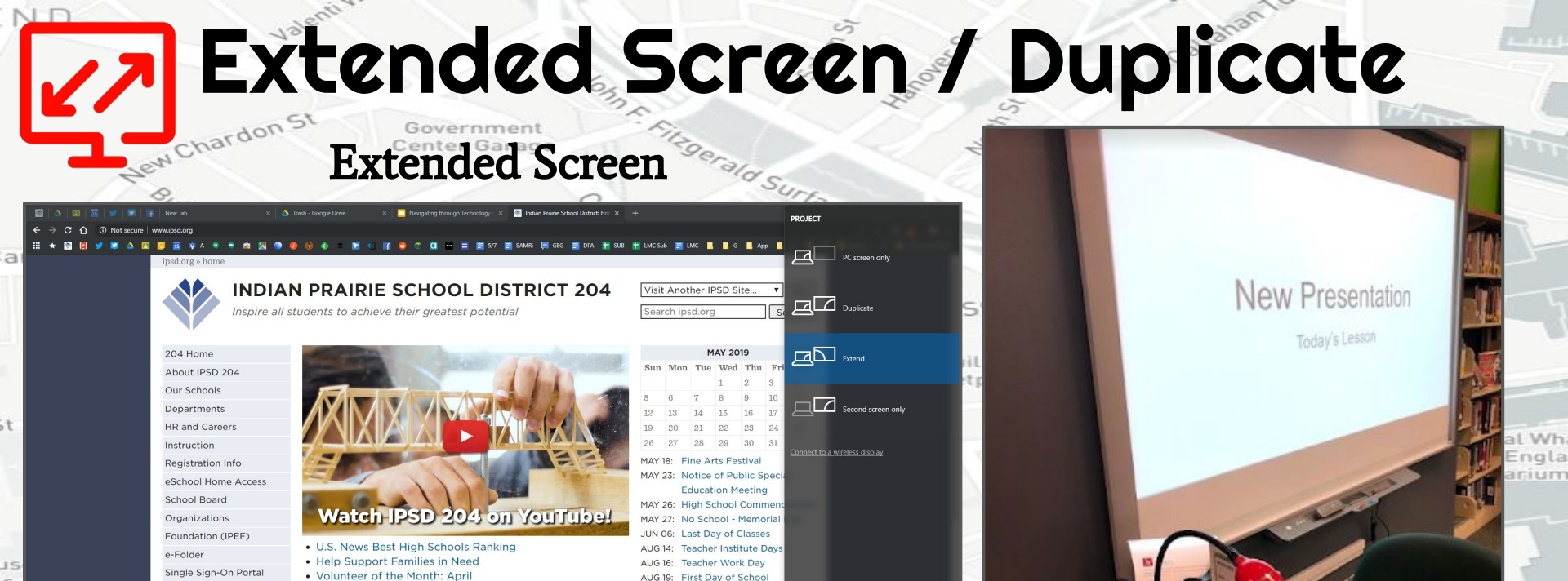

SEP 02: No School

SEP 03: No School

**Community Information** 

Topics of interest to all memb

View More Upcoming Events..

View District Calendar (PDF).

Dece Kennedu

Laptop Screen and Projection are Different

Useful webpages and printouts for

Calling All May Watts Elementary Alumni

A+ Award Recipient at Brooks Elementary
Explore 204: Animal Rehab & Rescue
View More District News...

**IPSD** Essentials

District Partners with 1Million Project Foundation

Revised 2018-19 School Calendar - Last Day June 6

Residency Verification Process

Superintendent's Message

Board Message on PE Legislation

District Preschool Program Expanding to South Naperville

Staff Website

Webmail Login

Contact Us

Translate This Site

**District Offices** 

IPSD 204 on Youtube

🥑 @ipsd204 on Twitter

# Audio Troubleshooting

dera

ambridge St

Jew Chi

McCormack Building

Part St

Templep

West St

Christopher Columbus Park

Callahan

Audio from the Computer will play ew Engla Aquarium through the Well St oad St

urchase St

speakers.

Rowes Wharf

Dece Kennedu

## Audio Troubleshooting Jew Chardon St

ambridge St

McCormacl Building

Temple P

One Beacon

rald Su To turn on the speaker and adjust the volume, rotate the button labeled "Power/Volume"

Government Center Garage

to the right.

A green light will show when the speaker is on. CROSSING

Dece Kennedi

CREATIVE

Callahan

Central Wh New Engla Aquarium

owes Whar

# Audio Troubleshooting

#1818 #1742 #MAR

ambridge St

McCormack Building

se

Temple pl West St INSPIRE 72 Inspire 72 Inspire 72 Inspir

If you are having difficulty hearing the audio through the speakers, check the wire connection.

Callahan

Poso Konnady

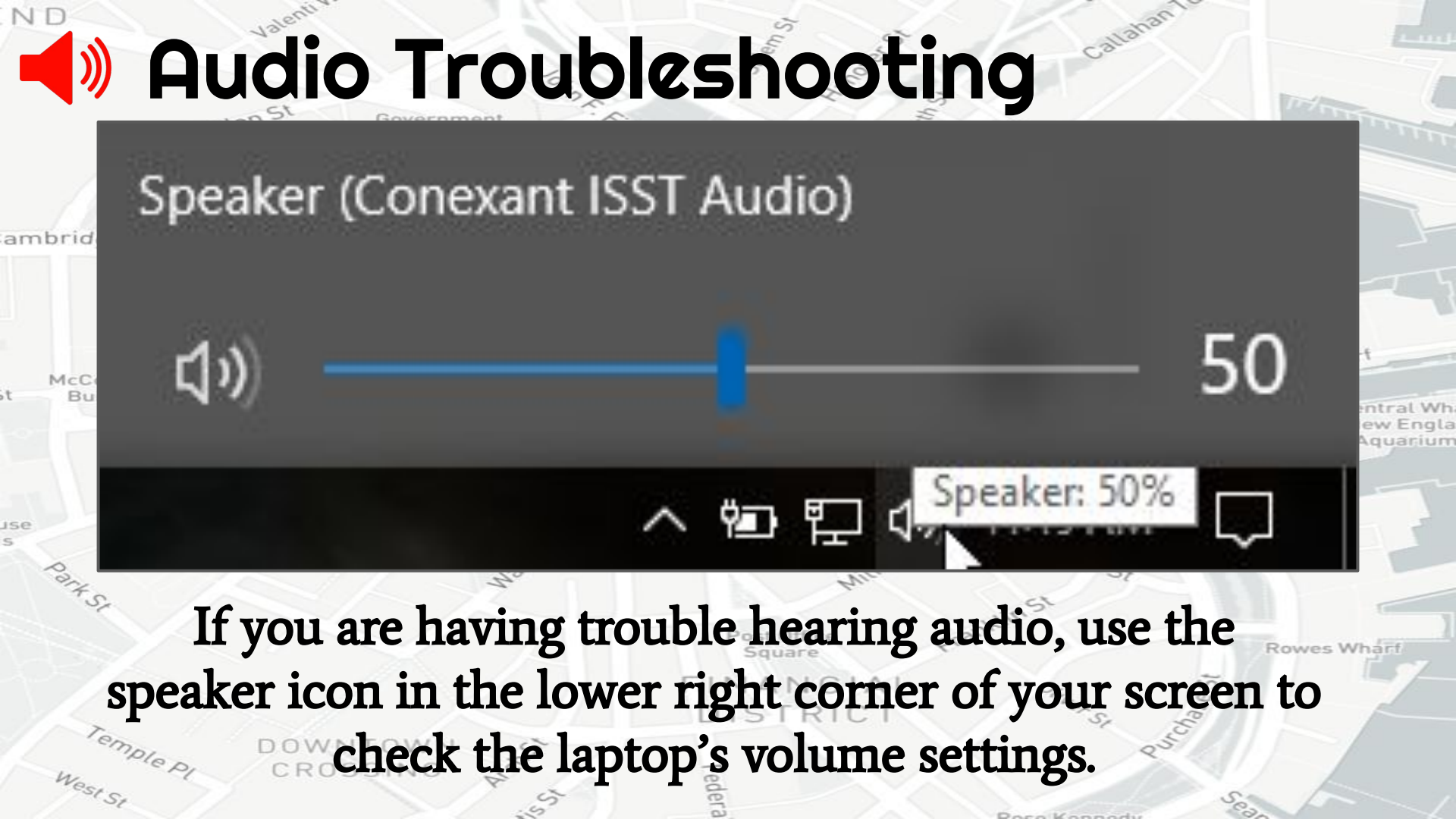

### » Audio Troubleshooting hardon

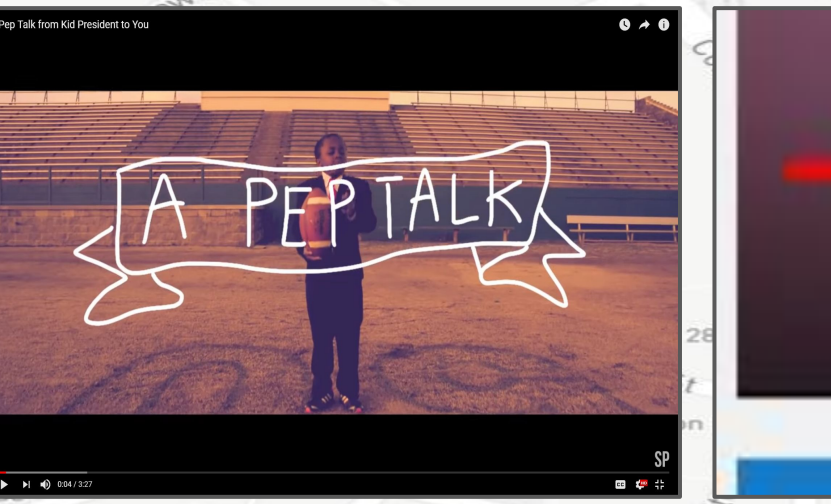

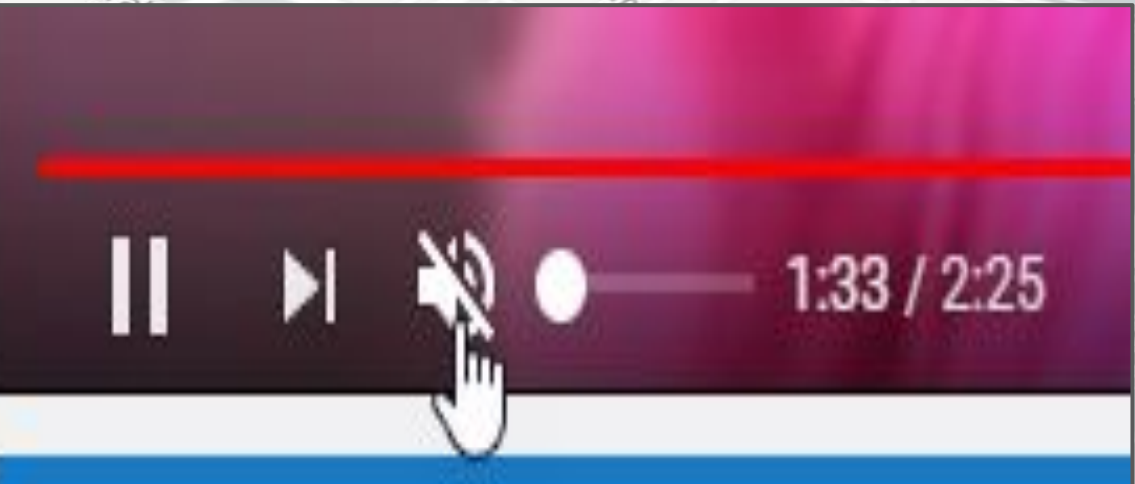

Dece Kenned

Callahan

If you are having trouble hearing audio on a YouTube Video, check to make sure the speaker icon on the YouTube Player is not muted.

## Audio Troubleshooting

amb

Street

CROSSING

If the speaker icon on the YouTube Player is muted, simply click the icon and slide the circle on the volume bar to control the settings. Central Wh (New Engla Aquarium

Rowes Whar

Dece Kennedu

0:08 / 2:25

Callahan

# Audio Troubleshooting

Talk from Kid Dresident to Vo

### ambridg You can play YouTube videos directly from the **Google Slides** One Bost presentation by clicking on the

center triangle icon.

WNTOWN CROSSING

Temple P

Callahan

al Wh

Engla anium

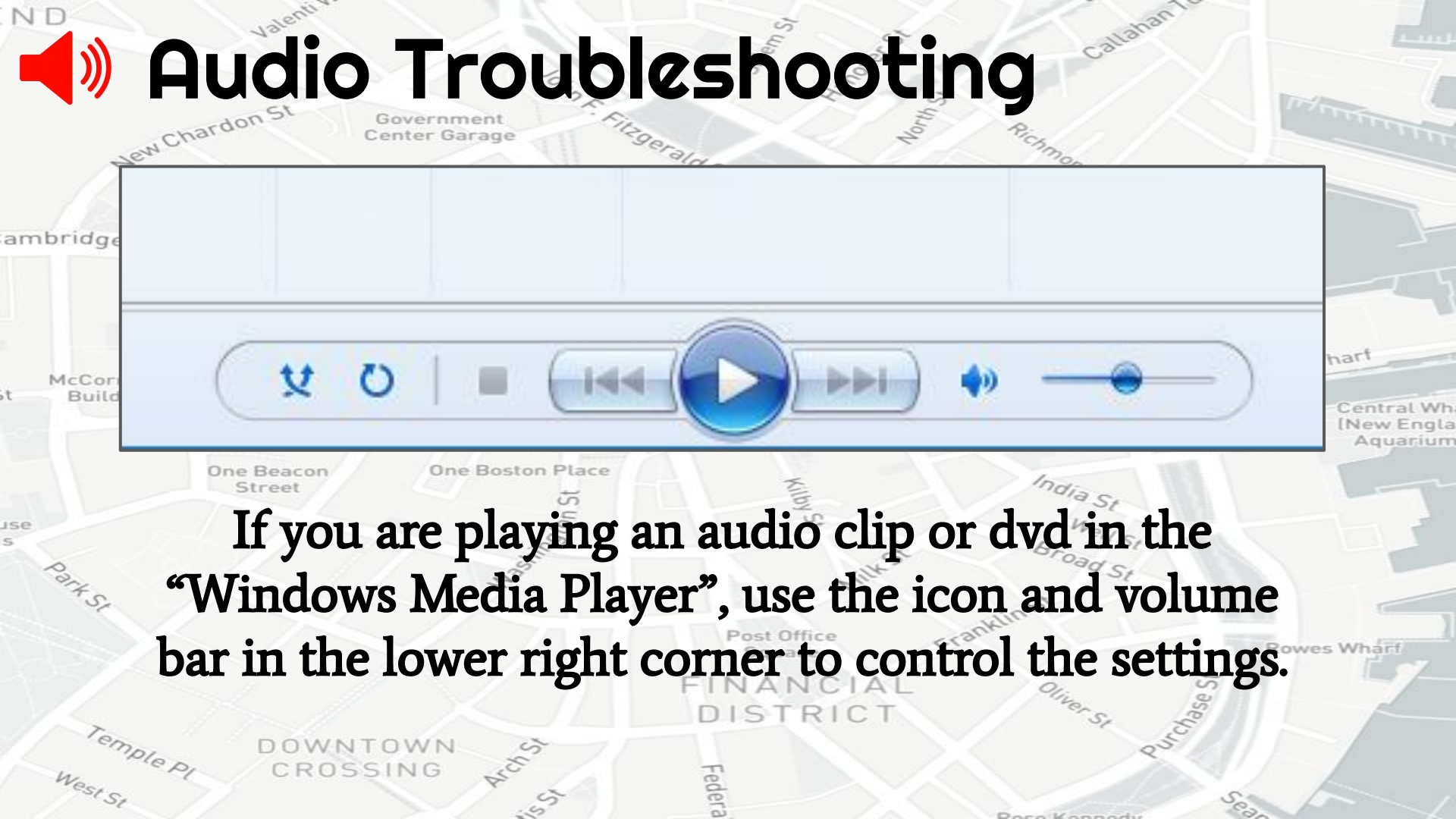

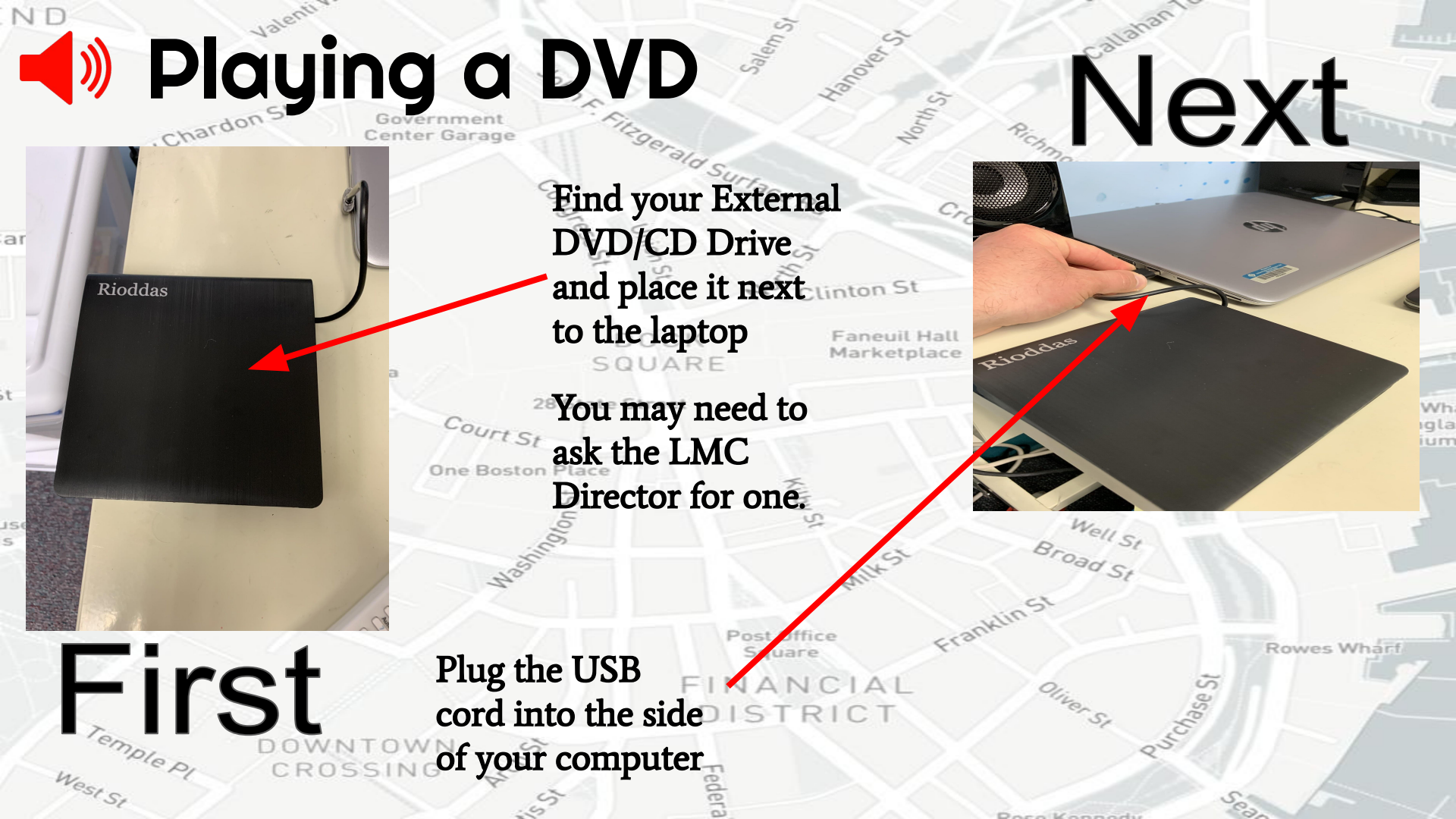

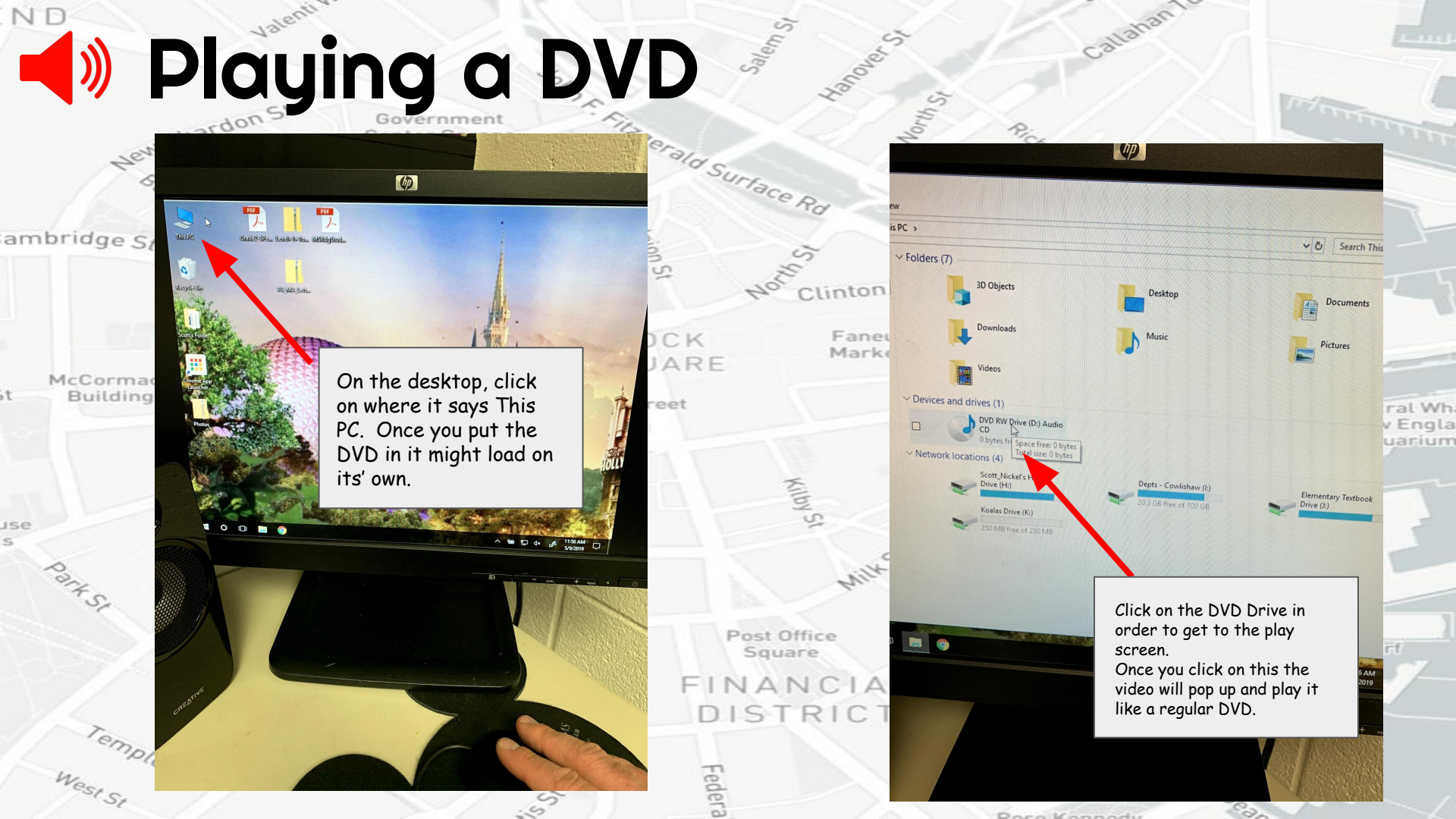

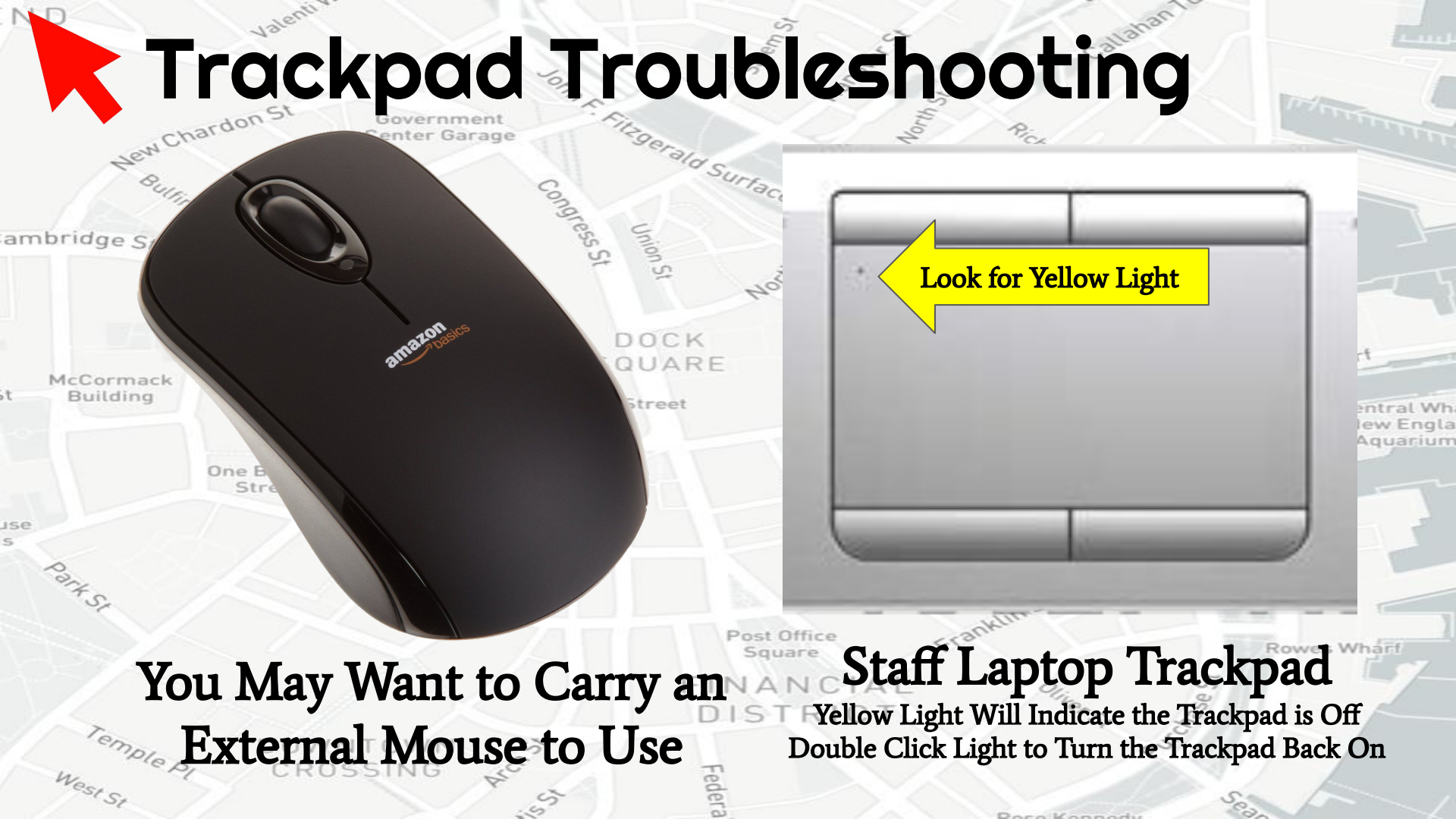

## Projector Turning on the Projector

- Press the Power Button on the remote
  - May be different depending on brand Clinton St

DOCK

SQUARE

28 State Street

Source Sea

2D/30

Color Mode

Esc

6

Pointe

ree7

Aspect

ark

Long Whar

Rowes Whard

entral Wh

Aquarium

Screen Fit

Nun

A/V Mute

EPSON

Faneuil Hall

Marketplace

Tips & Troubleshooting

- If you see a blue image press the Windows+P keystroke on the laptop and select Duplicate
- If that does not work, try pressing the Source Button
   on the remote until you see the computer image.
- You can Freeze what is on the screen by pressing

NTOWN

CROSSING

the Freeze Button

Plepi

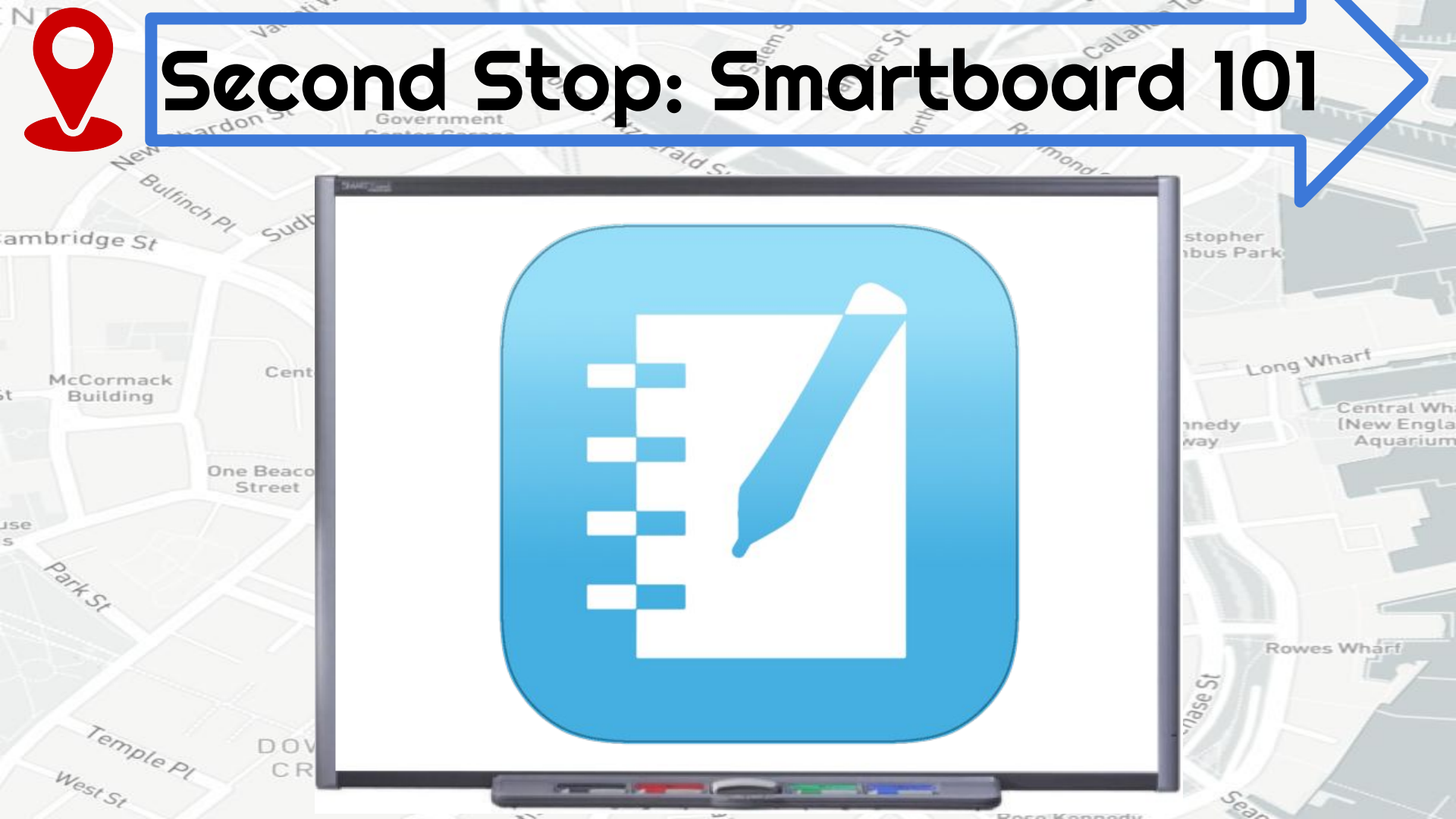

# Smarting the

ambridge St

McCormack Building

se

part SI

Temple

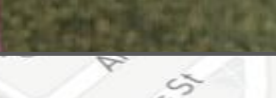

At the same time, press and hold the state keyboard and mouse buttons to begin the Calibration process.

Central Wh New Engla

Aquarium

allahan

Poso Konnodu

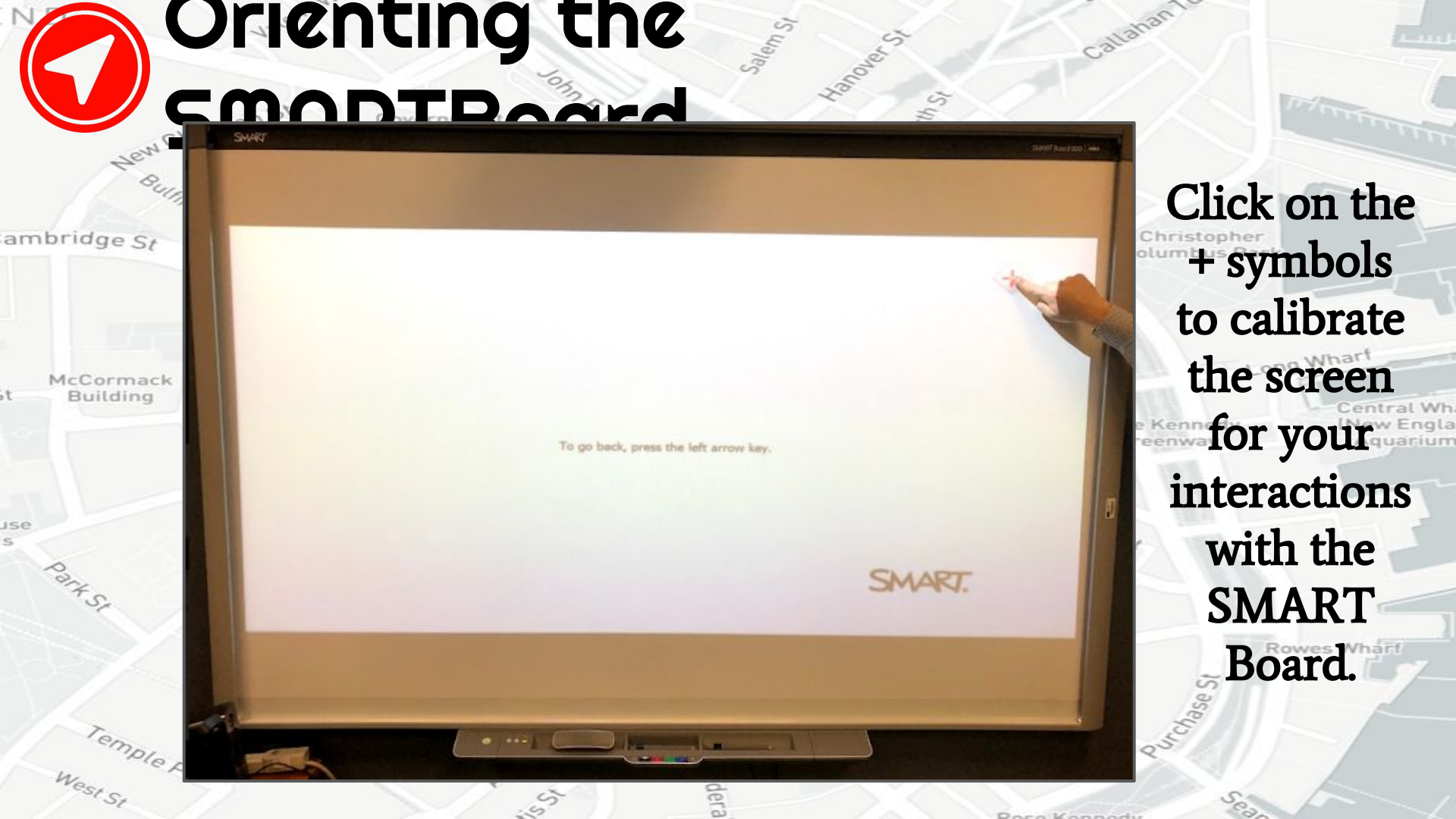

**Orienting Troubleshooting** 

SMART

rald Surfag

Government Center Garage

To go back, press the left arrow key

CROSSING

ambr

Mc

Sometimes, the orientation screen appears on your ton St monitor or laptop screen aneuil Halinstead of the SMART interactive product you want to orient. If this happens, press SPACEBAR Suntil the orientation screen appears on the SMART interactive product you want to orient.

Pasa Kannadu

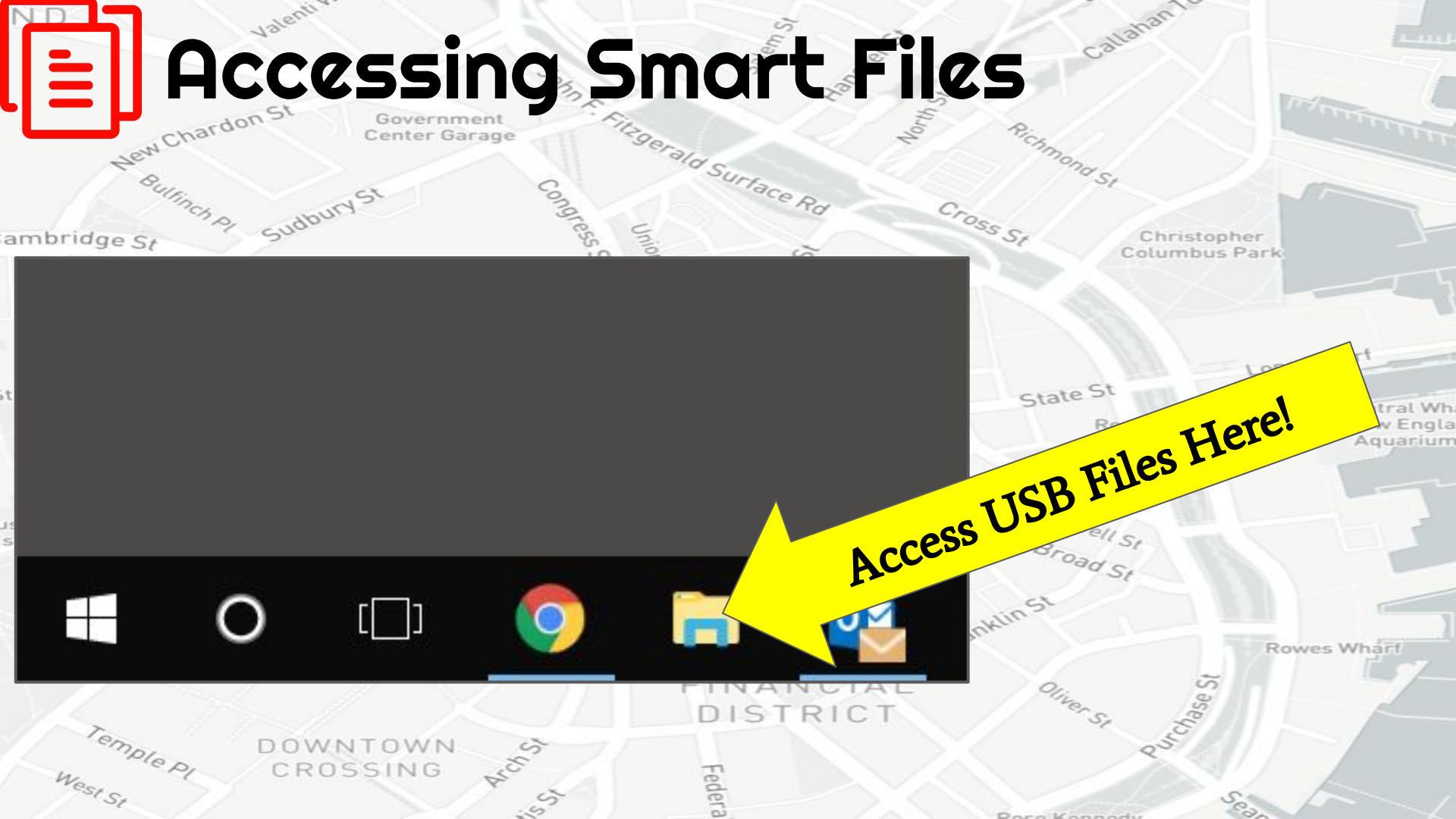

### Valenti Accessing Smart Files

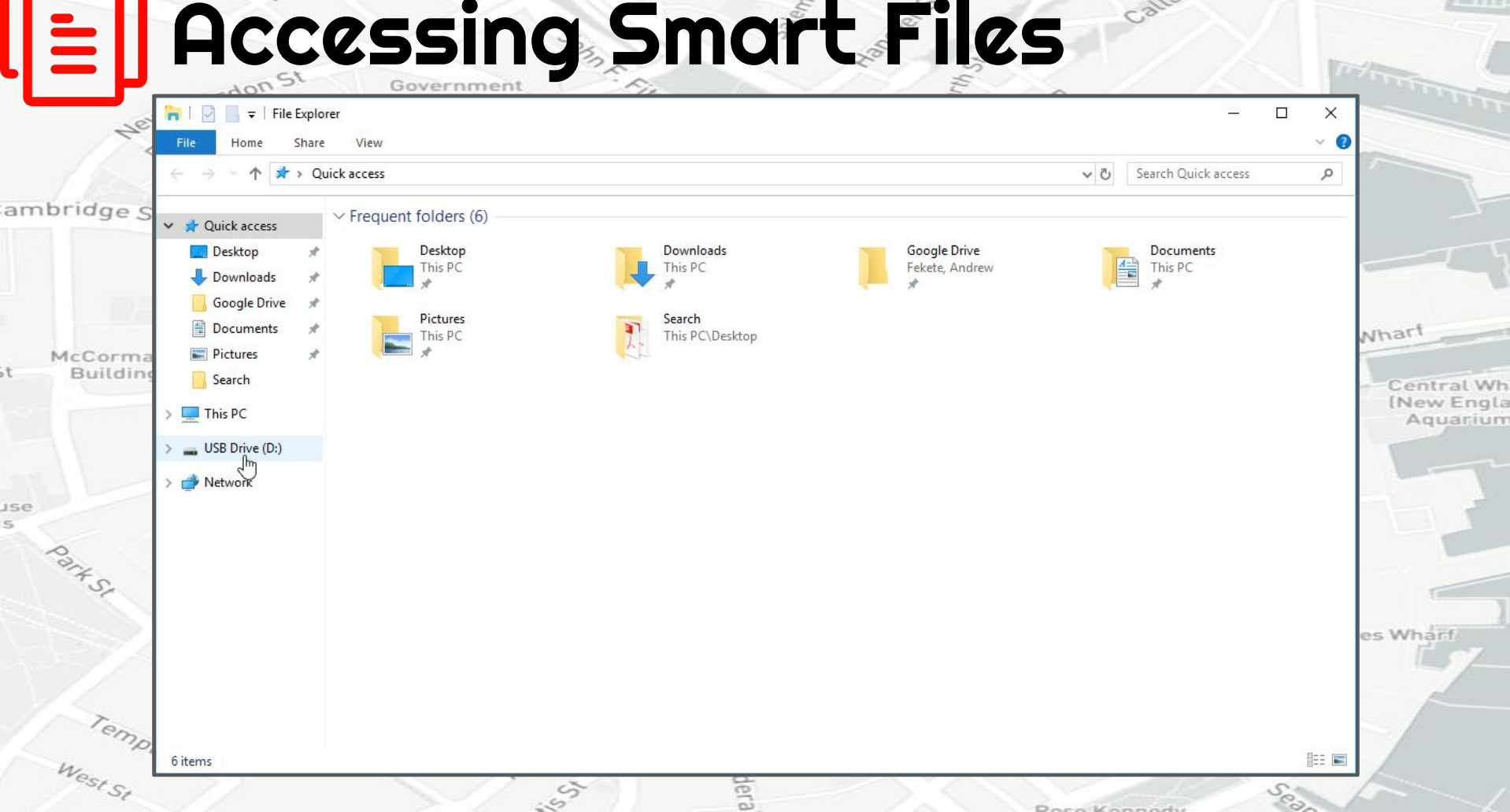

Callahan1

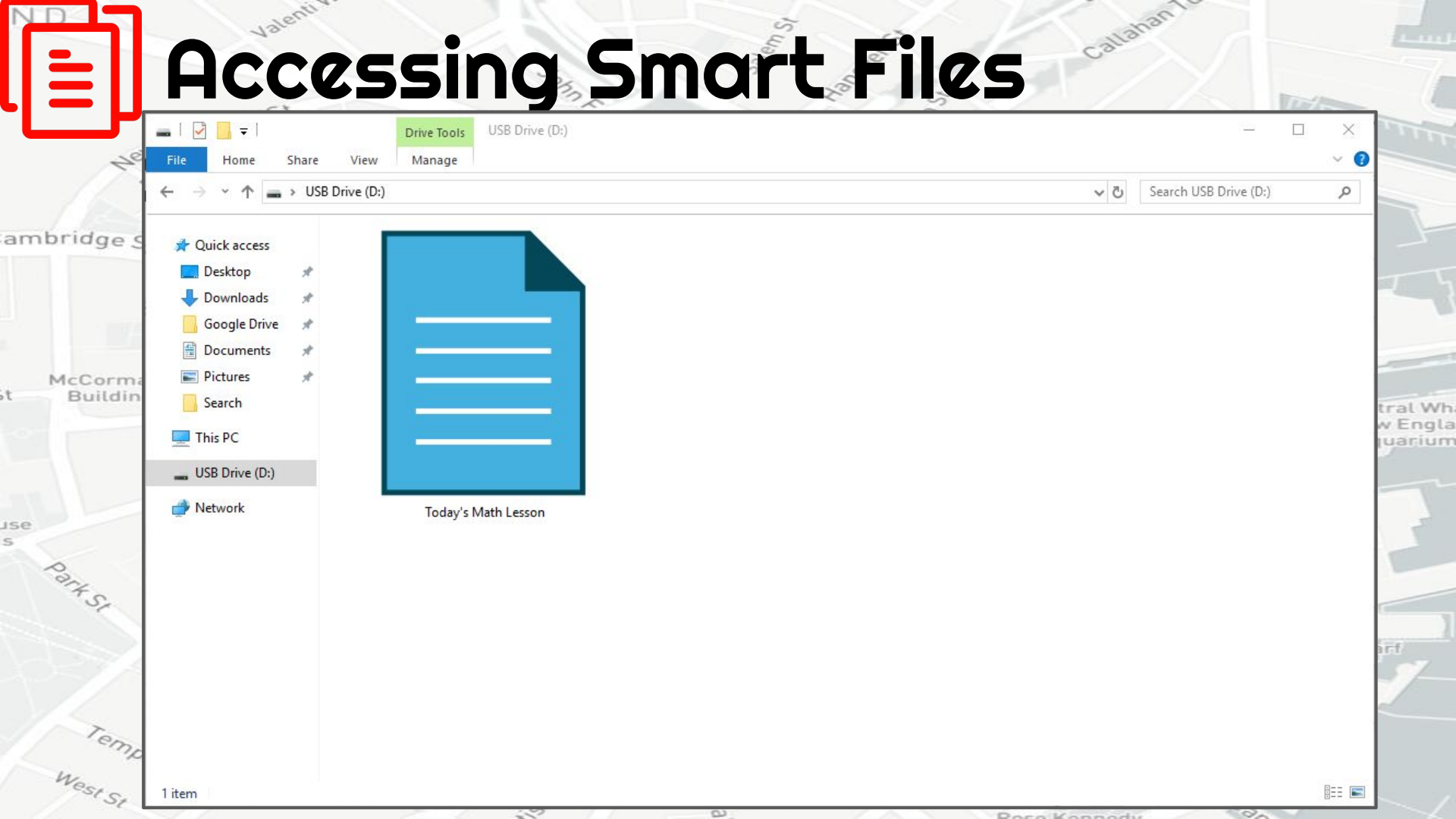

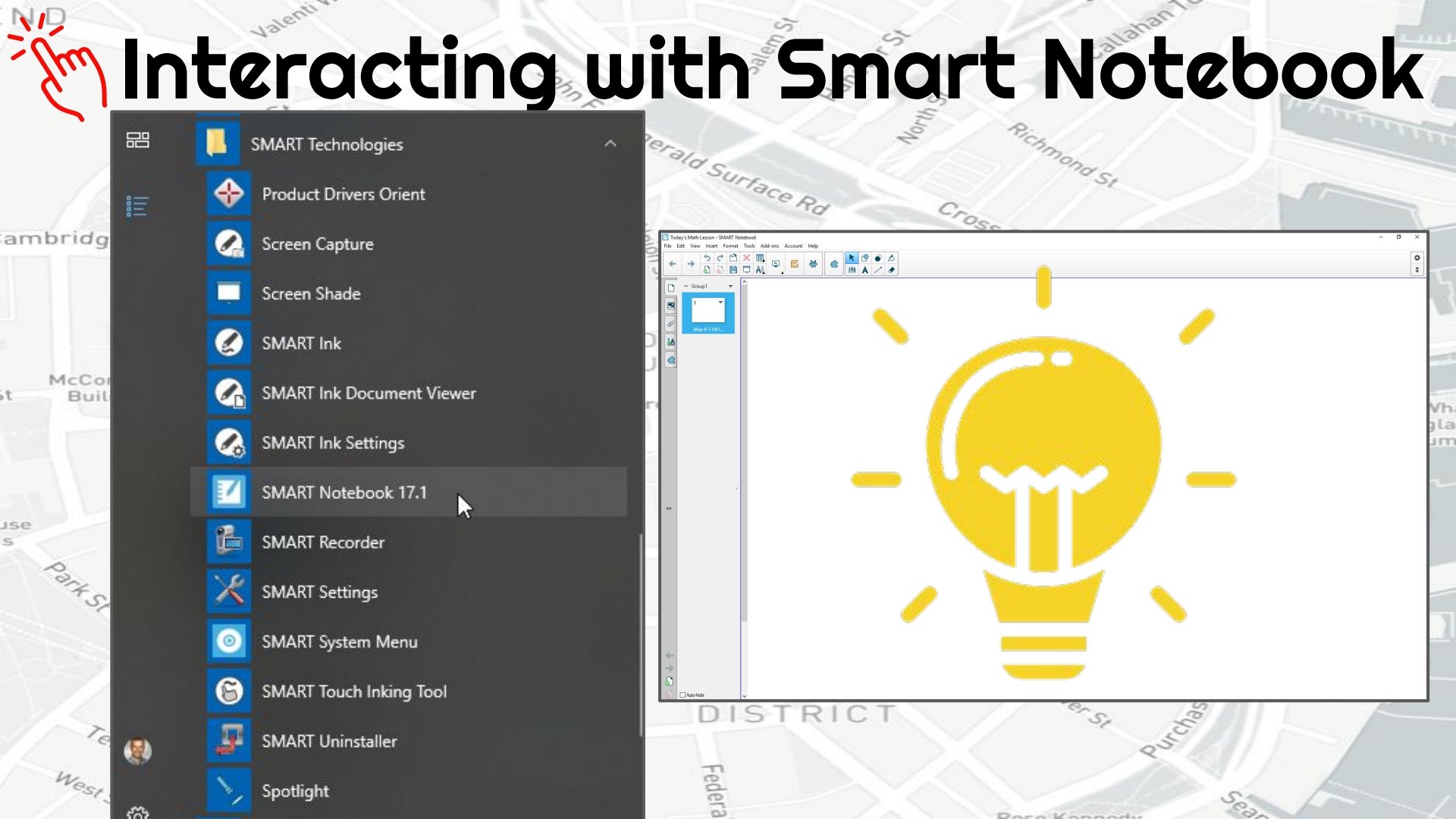

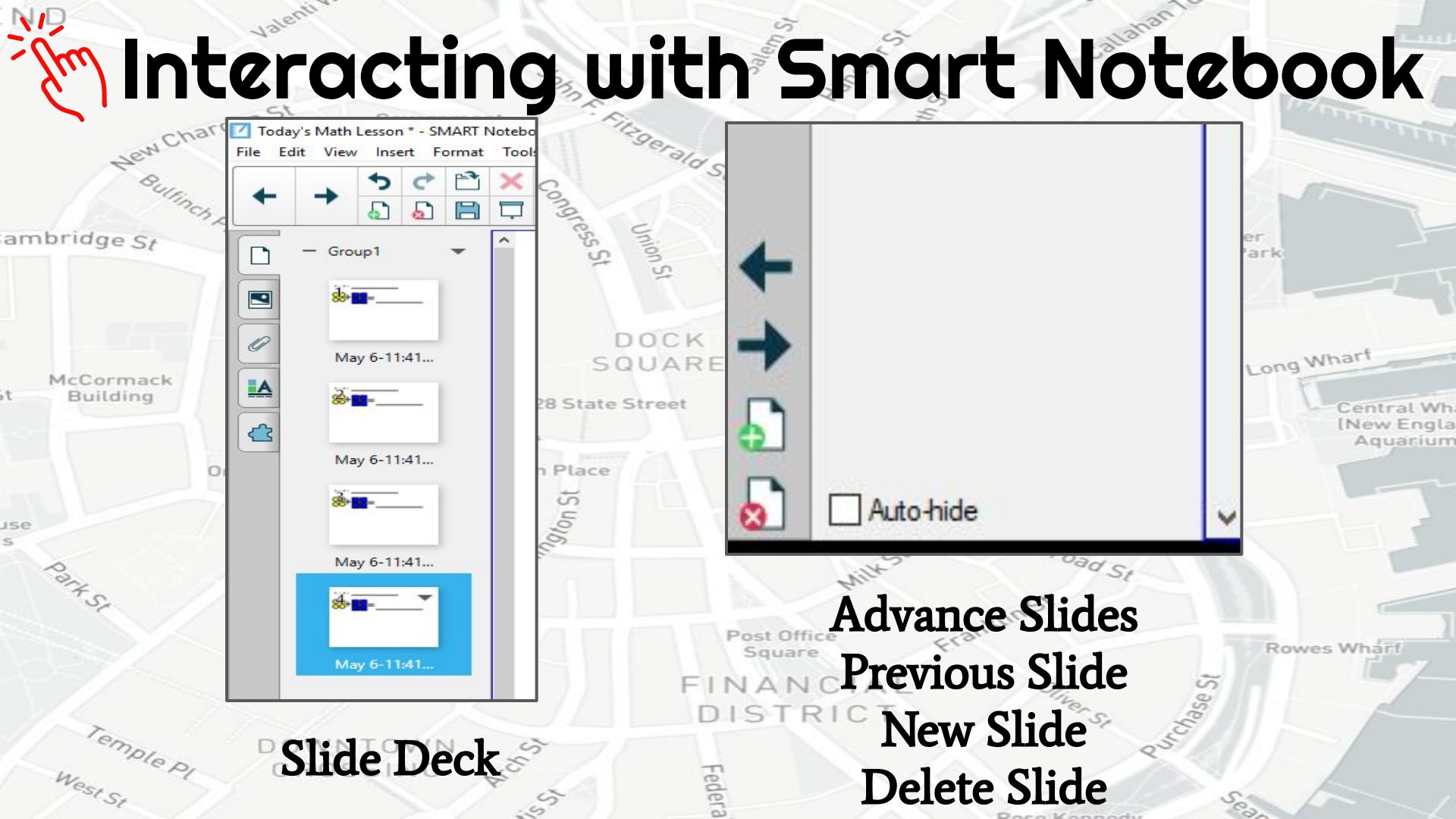

# Interacting with Smart Notebook

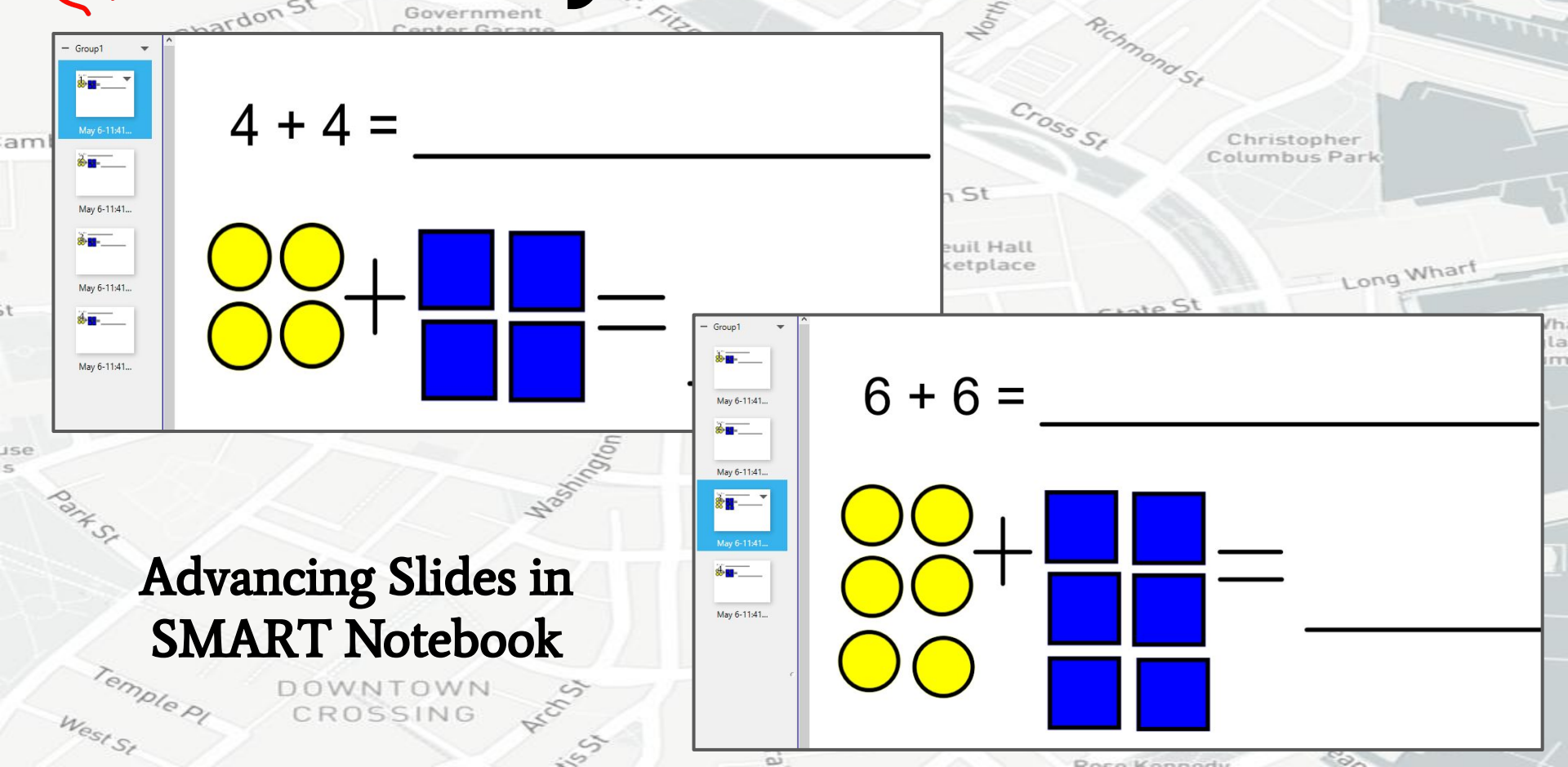

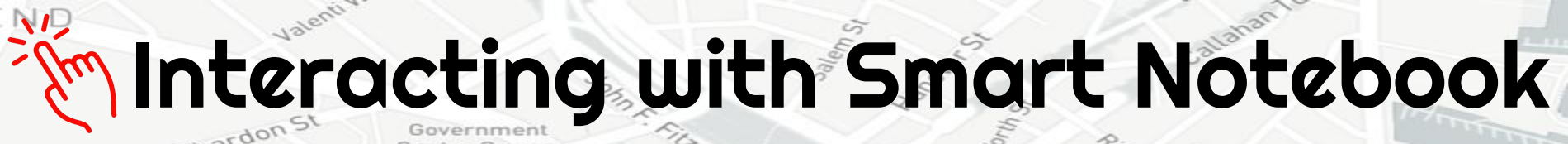

Tald Sur

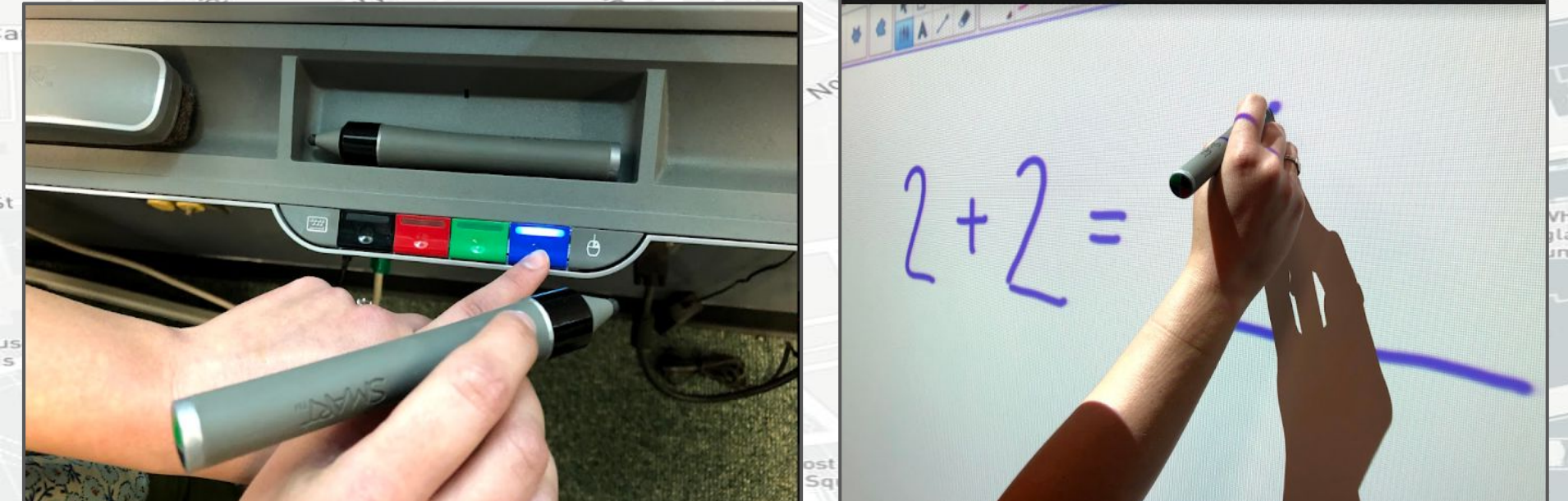

### Selecting an Ink Color in SMART Notebook

# Interacting with Smart Notebook

Str

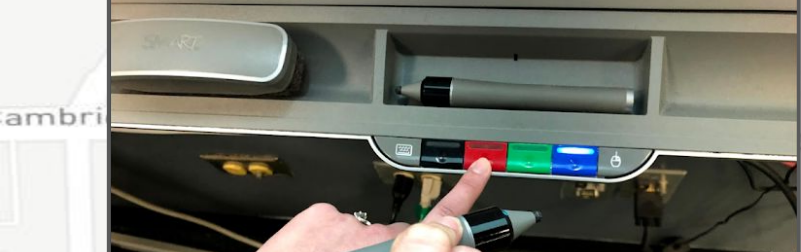

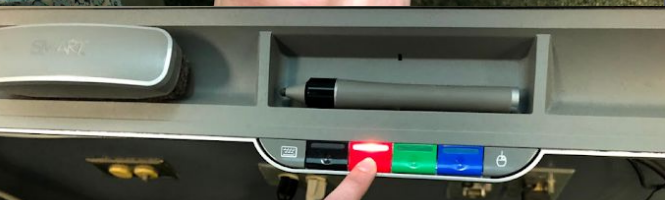

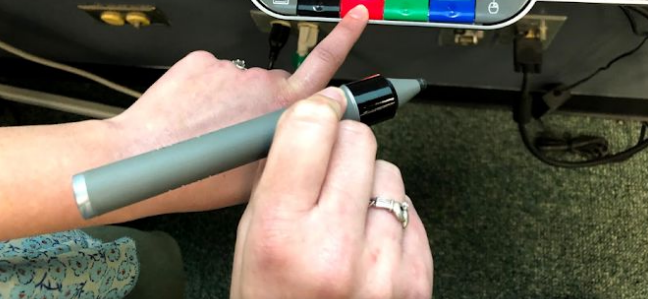

### Change the Ink Color in SMART Notebook

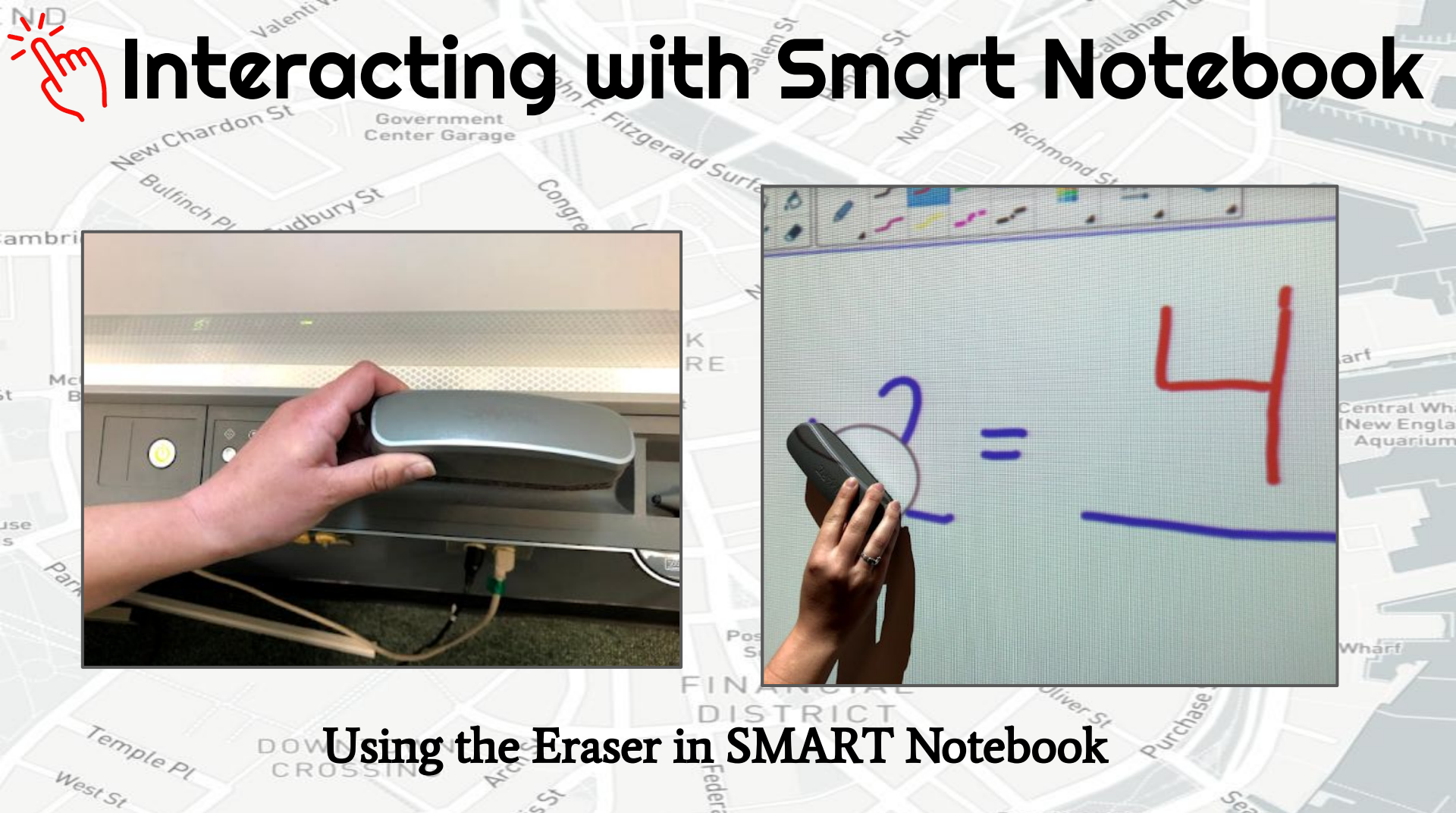

Pero Konnedu

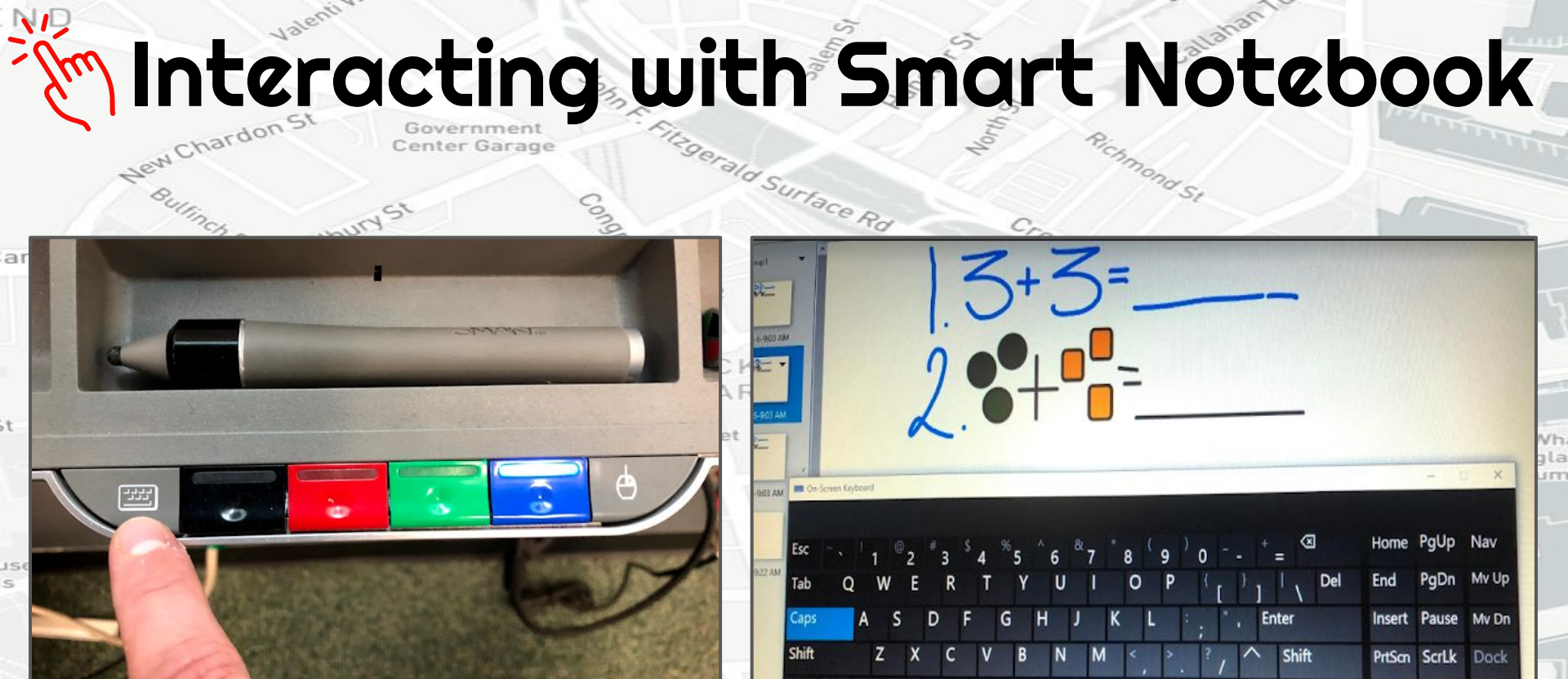

### Accessing the Keyboard in SMART Notebook

Temple Pl

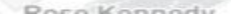

## Connecting Smart Ink

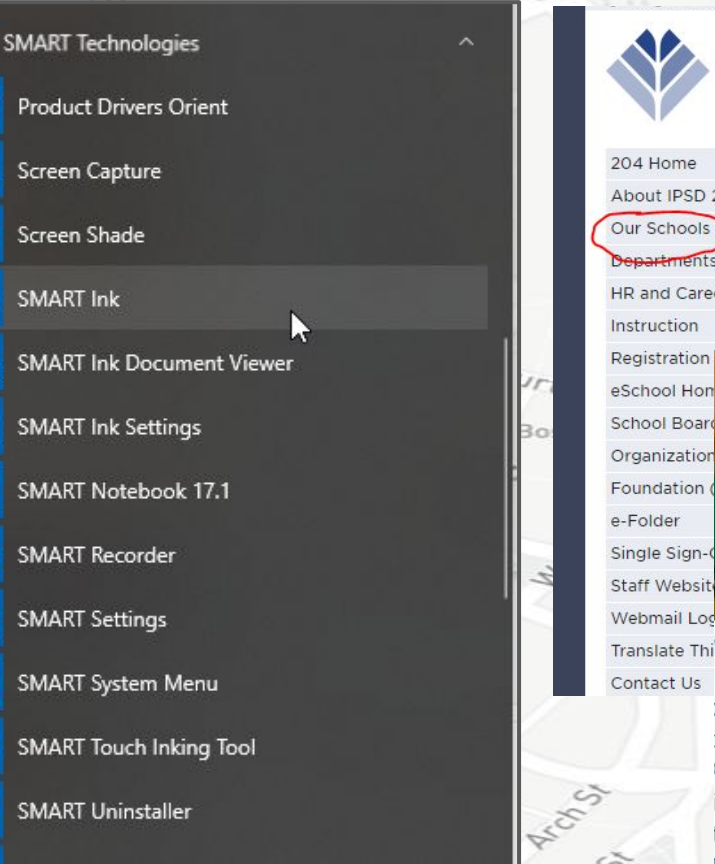

a

it.

1

6

#### **INDIAN PRAIRIE SCHOOL DISTRICT 204**

Inspire all students to achieve their greatest potential

#### Visit Another IPSD Site. Go Search ipsd.org Search

Callahan

| me                |                  |                                                                                                    |              |                  | M               | AY 20              | 19                |                 |              |
|-------------------|------------------|----------------------------------------------------------------------------------------------------|--------------|------------------|-----------------|--------------------|-------------------|-----------------|--------------|
| PSD 204           |                  |                                                                                                    | Sun          | Mon              | Tue             | Wed                | Thu               | Fri             | Sat          |
| nools             | What Car         |                                                                                                    |              |                  |                 | 1                  | 2                 | 3               | 4            |
| ments             |                  | And and a second second second second second second second second second second second second second second se                                                                                                    | 5            | 6                | 7               | 8                  | 9                 | 10              | 11           |
| Careers           |                  |                                                                                                    | 12           | 13               | 14              | 15                 | 16                | 17              | 18           |
| ion               |                  | 7-34                                                                                                    | 26           | 27               | 28              | 29                 | 30                | 31              | 20           |
| ation             |                  |                                                                                                    | MAY          | IS Fi            | ne Ar           | ts Eps             | tival             |                 |              |
|                   |                  |                                                                                                    | MAY          | 23: No<br>Ec     | otice<br>ducati | of Pul             | olic Sp<br>eeting | pecia<br>J      | I            |
| Pen Selection     | \$1              | on YouTube!                                                                                                    | MAY :        | 26: Hi<br>27: N  | gh So<br>Sch    | hool<br>ool - I    | Comn<br>Memo      | nence<br>rial D | ement<br>Jay |
| tion              |                  | anking                                                                                                    | JUN C        | 06: La<br>14: Te | ast Da<br>achei | y of C<br>r Instit | Classe<br>tute D  | s<br>Days       | 1            |
| lign- 💶 🖉 🔘 🛑 🌑 🌘 | ) 🗉 🌅            |                                                                                                    | AUG          | 16: Te<br>19: Fi | achei<br>rst Da | r Worl<br>ay of S  | k Day<br>Schoo    | d               | ١            |
|                   |                  | ary Alumni<br>panding to South Naperville                                                                                                    | SEP C        | )2: N            | o Sch           | ool<br>ool         |                   |                 | Ċ            |
| e Thin School     |                  | Project Foundation                                                                                                    | View<br>View | More<br>Distri   | Upco<br>ct Cal  | ming<br>Iendai     | Eveni<br>r (PDF   | ts<br>F)        |              |
| onth: Ar          |                  | on<br>Olii                                                                                                    | iS a         |                  |                 |                    |                   | -               | 1            |
| Program           | South Naperville | erst 2                                                                                                    | seu-         |                  |                 |                    |                   | 1               |              |
| ion Pro           | ndation          | 23                                                                                                    |              |                  |                 |                    |                   |                 |              |
| PE Legislation    | idution          |                                                                                                    |              | Se               | -               | 1                  |                   |                 |              |
| Last .            |                  | the second second |              |                  |                 |                    |                   |                 |              |

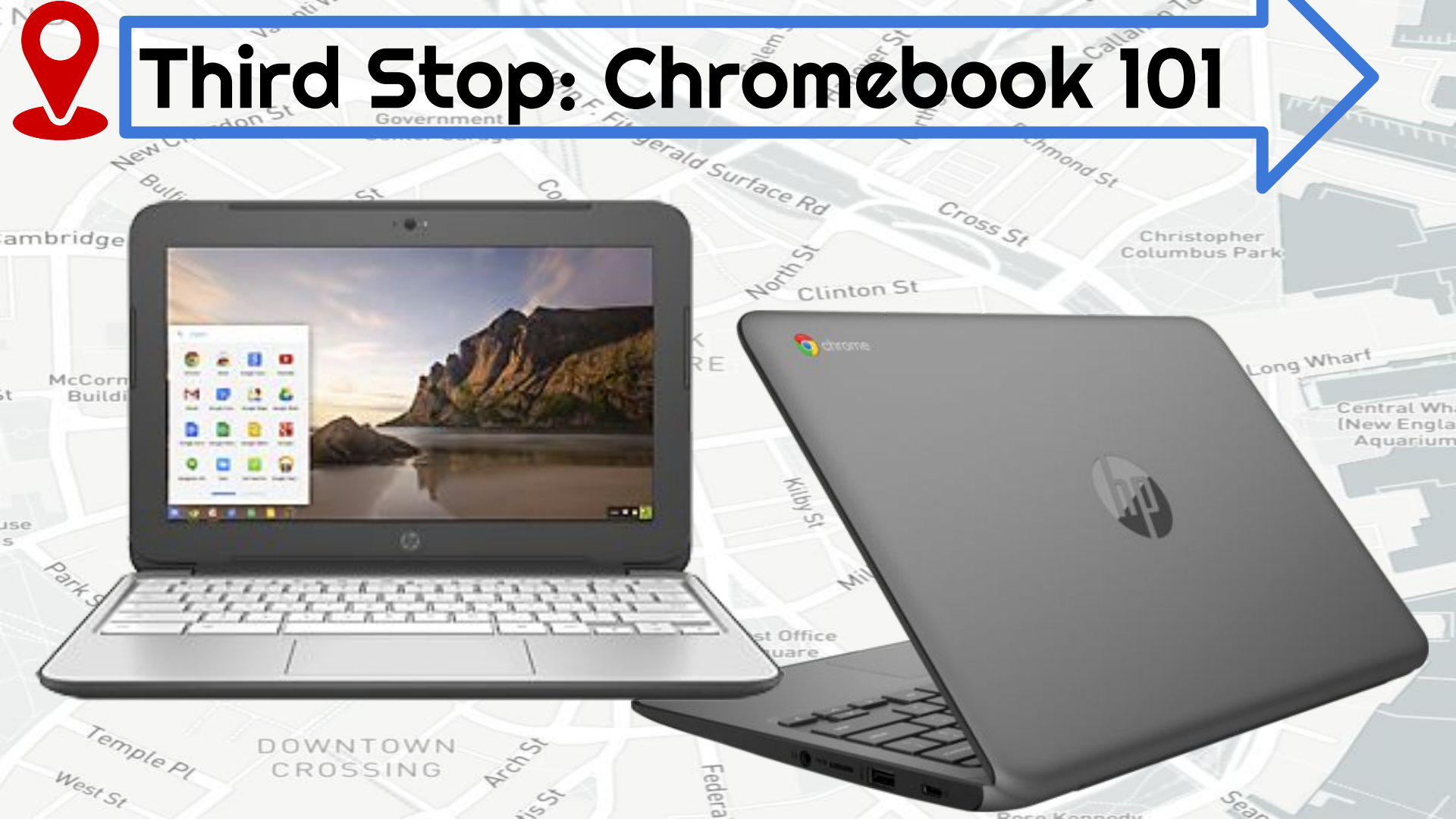

- Windows Operating System
- Boot Up Time ~5 Minutes
  - Programs Can Be Downloaded
  - Office, Photoshop, MovieMaker
     Programs Managed on Each Device
    - Work Accessible Only on the Device
    - Save Work to Hard Drive
    - Printing Available
    - Risk of Viruses / Malware

Chromebook

- Google Chrome Operating System
  - Boot Up Time 8 Secondsener
- ALL Programs Available in Browser
  - Google Drive, PIXLR, WeVideo
  - Work Accessible from ANYWHERE
- Save Work to Google Drive
- No Printing Needed
- No Antivirus Concerns

Rowes Wharf

Anything a Chromebook Can Do Can Be Done on a PC

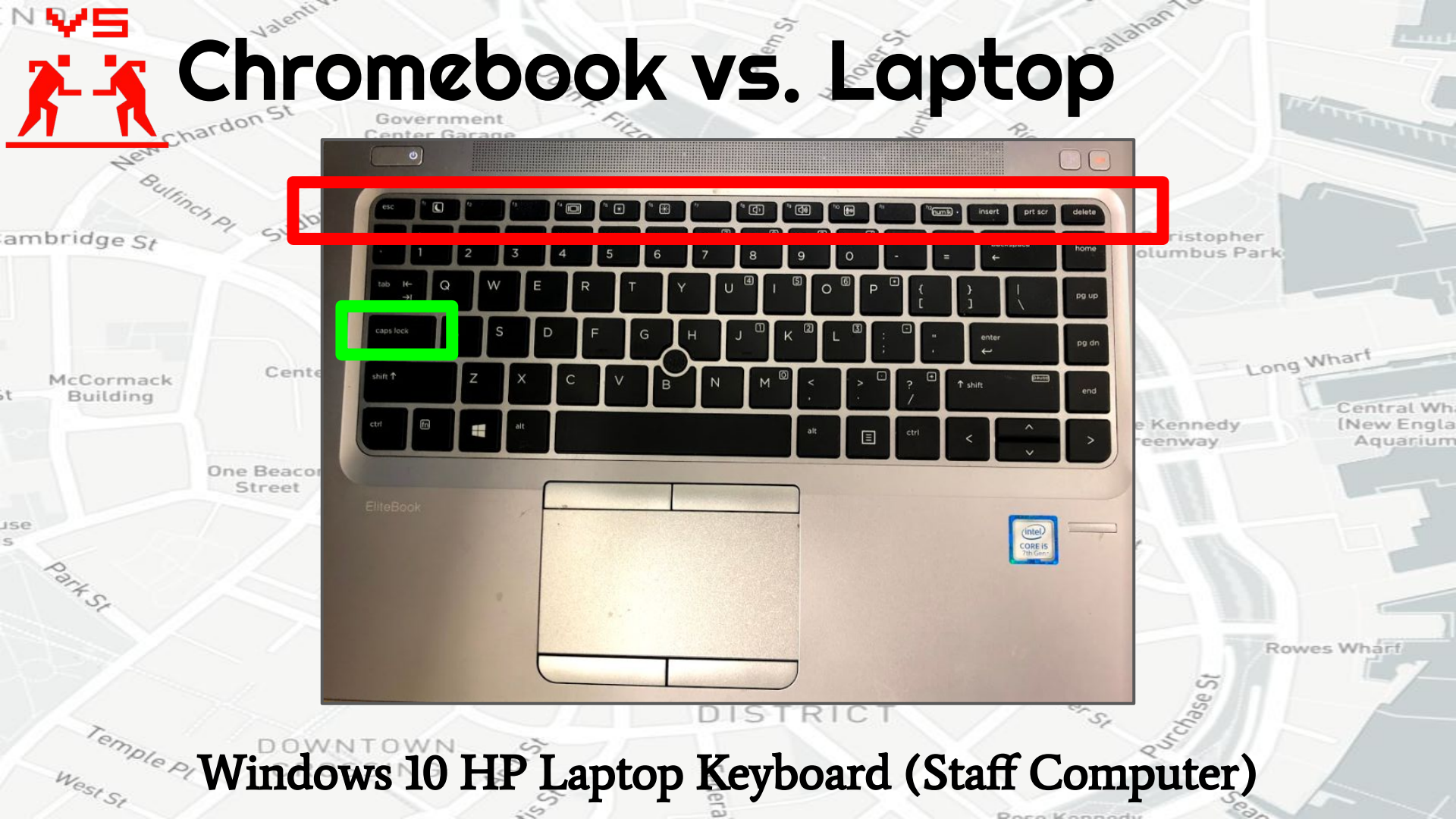

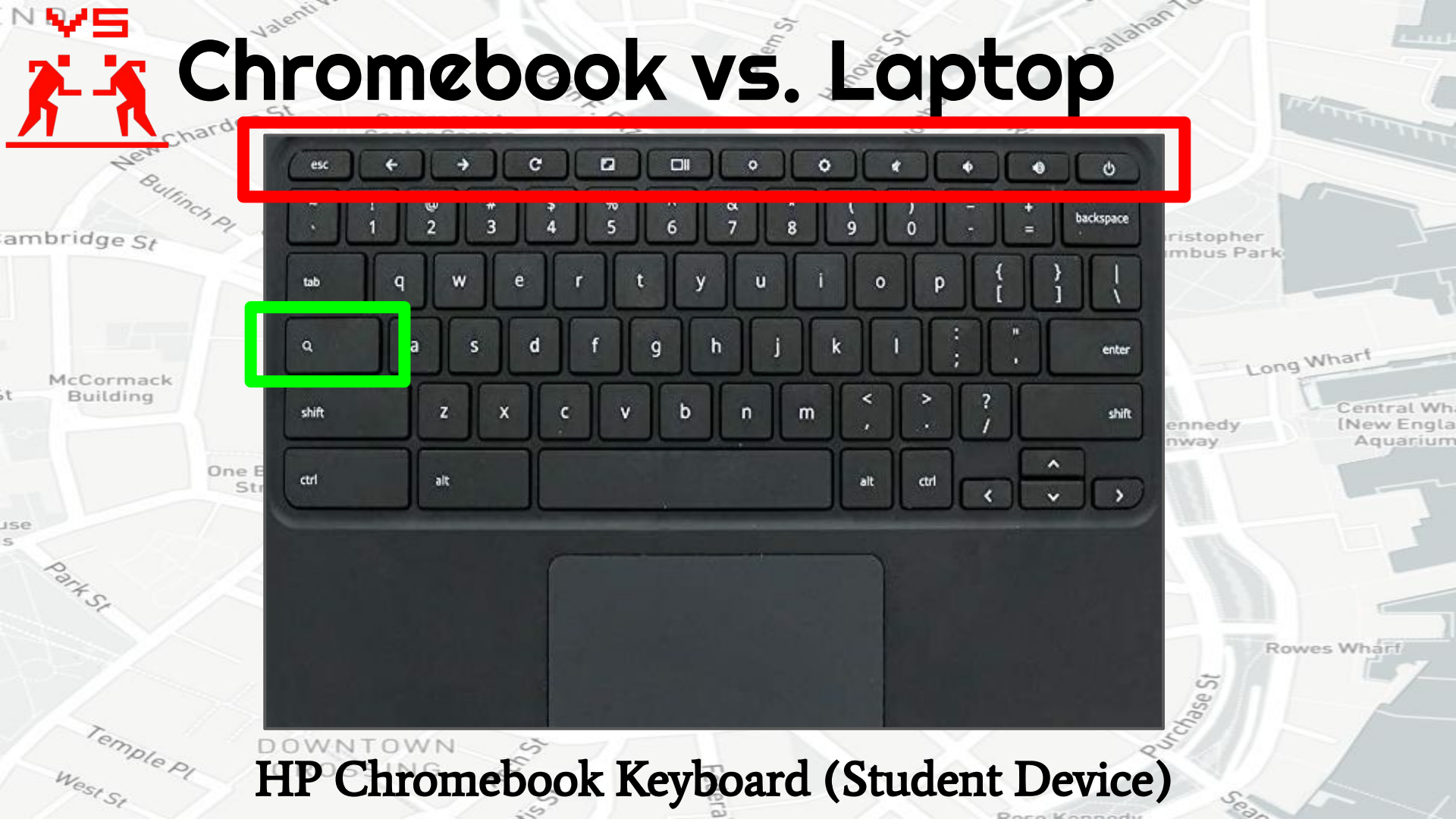

## Logging Into Chromebooks

Inion St

UA

stree

aml

#### Sign in to your Chromebook Managed by ipsd.org

This device is managed by **ipsd.org**. Please click "Next" to continue signing in to your **ipsd.org** account.

Sign in with a different account

NEXT

Government Center Garage

Google

| IPSD Single Sign-On                                                                                                    |
|----------------------------------------------------------------------------------------------------|
| SCHOOL DISTRICT 204                                                                                                    |
| Login                                                                                                    |
| Username                                                                                                    |
| Go                                                                                                    |
| Indian Prairie School District 204 has a single sign on<br>portal to easily, efficiently and securely access District<br>resources, with just one login. |
| Enter your IPSD user name to continue or <u>click here</u> to return to the District 204 homepage.                                                       |
| SSO Links Not Responding: If you experience the SSO<br>not responding please refresh by pressing F5. More<br>information can be found by clicking here   |
| interesting there                                                                                                    |

Wh ngla

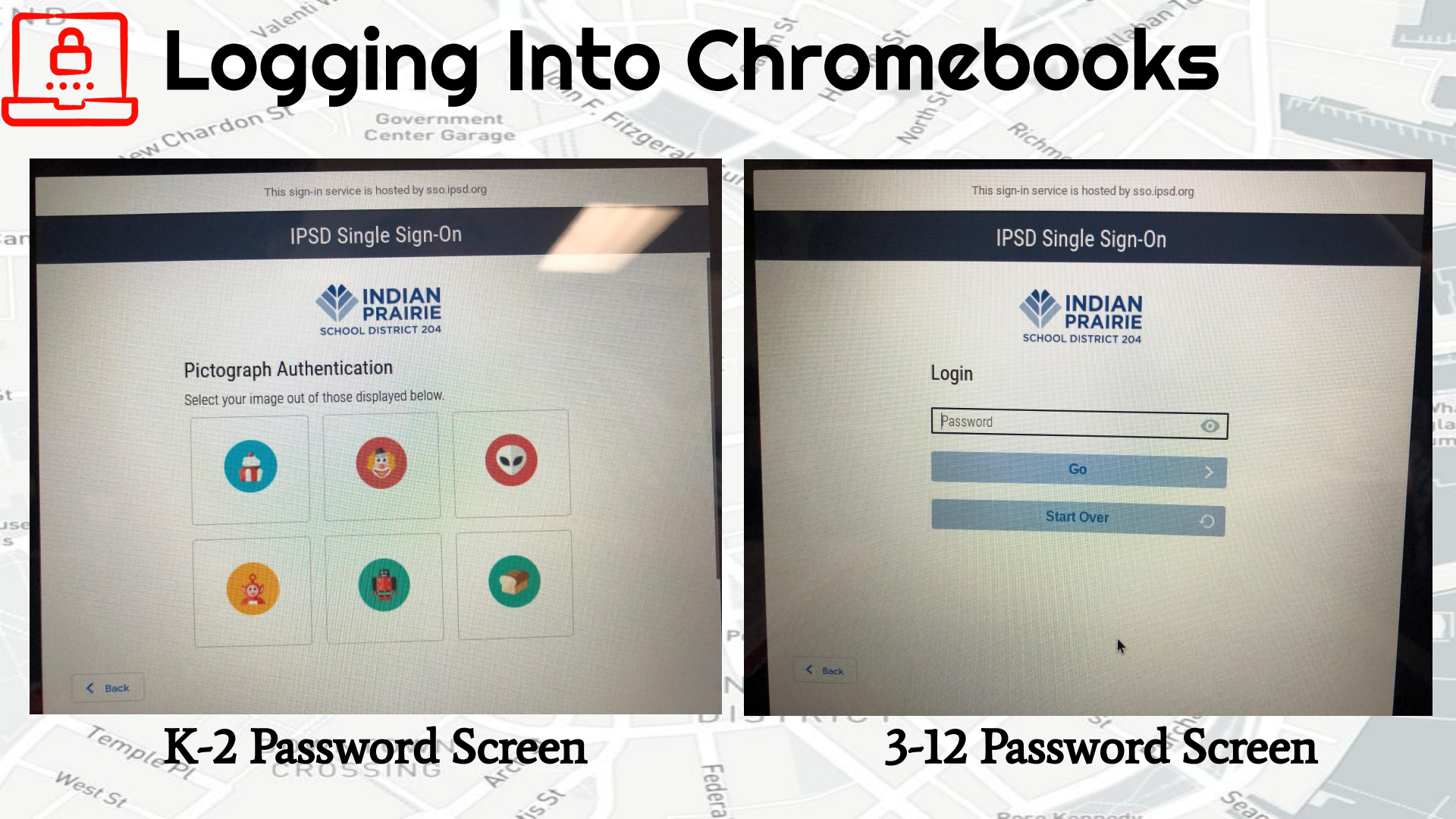

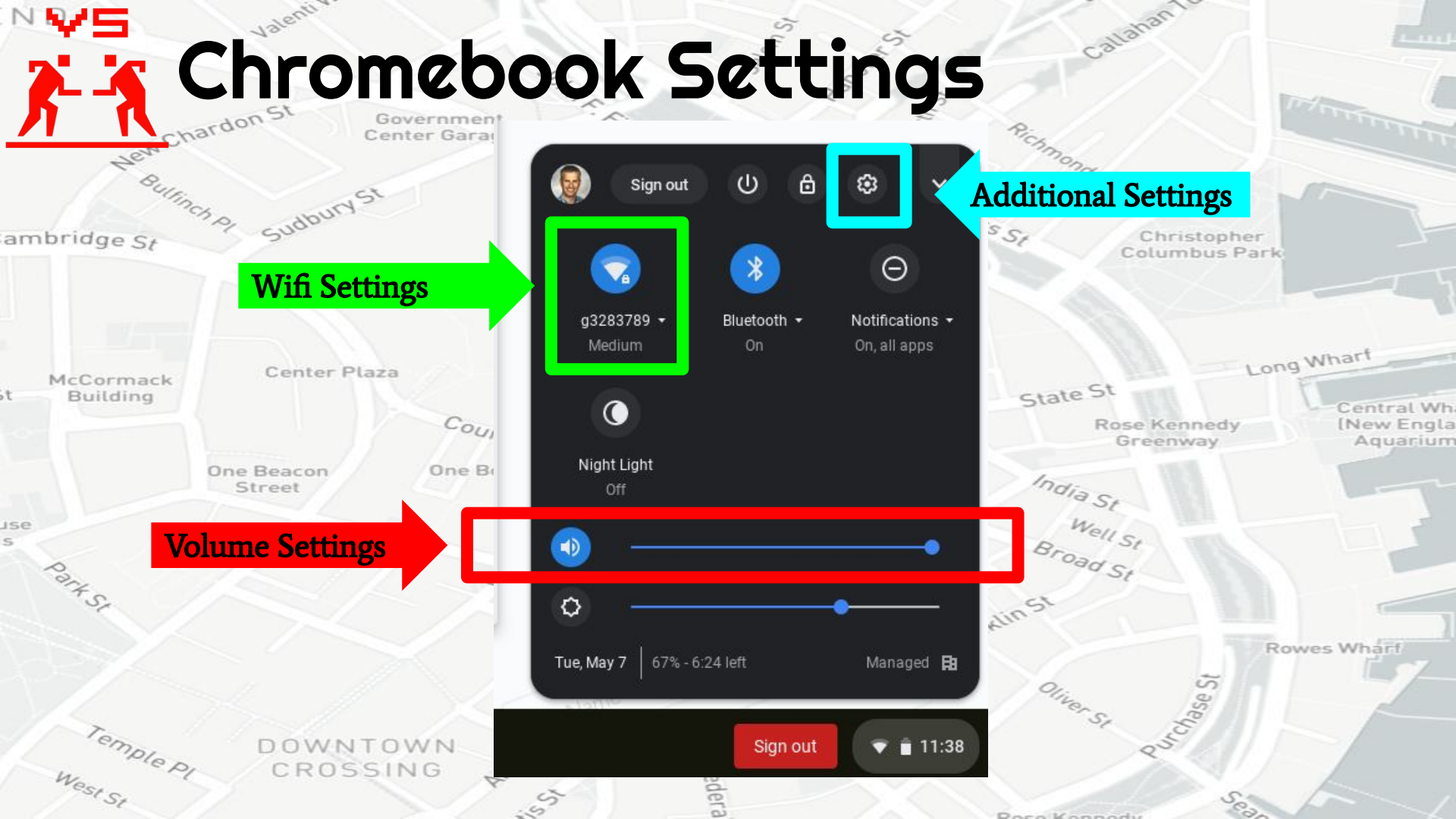

## A Troubleshooting Process Hew Chardon St

Center Garage

#### Sign out the user (sign out is in ambridge lower right corner of taskbar).

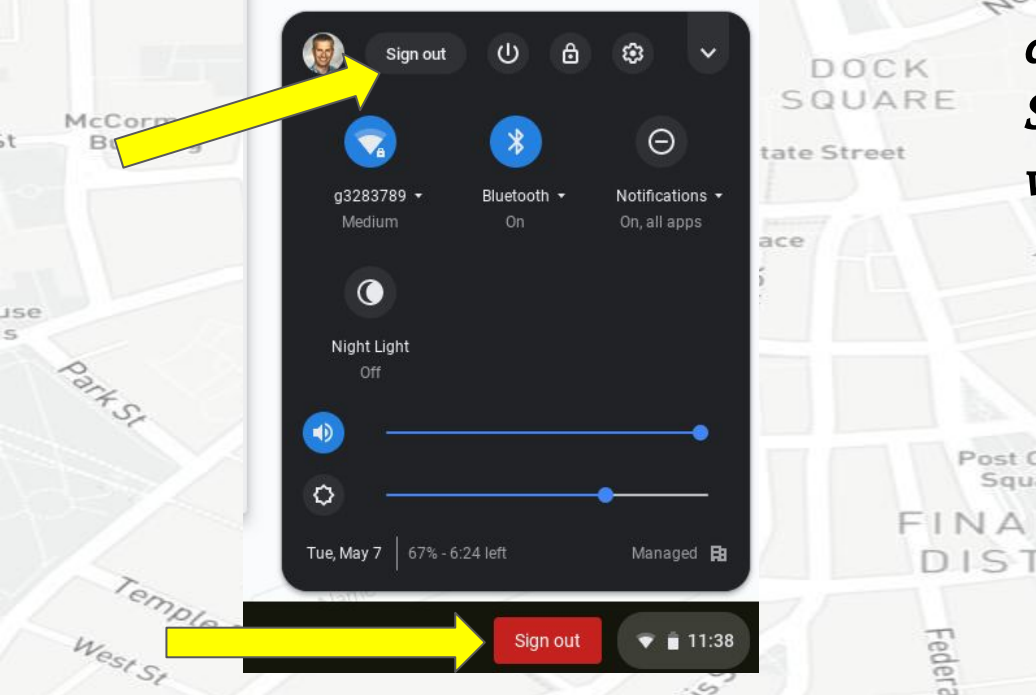

#### ald Surt 2. Shutdown the device

(shut down option is in lower left corner of taskbar.) NOTE: Closing lid does not shut down the device. Device SHOULD BE OFF (fully shut down) when returning from home to school.

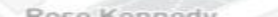

O Shut down

## A Troubleshooting Process Lew Chardon St

-e0

Government Center Garage

#### 3. Turn the device back on. To turn on device, open lid and push and hold power button. SQUARE

lse

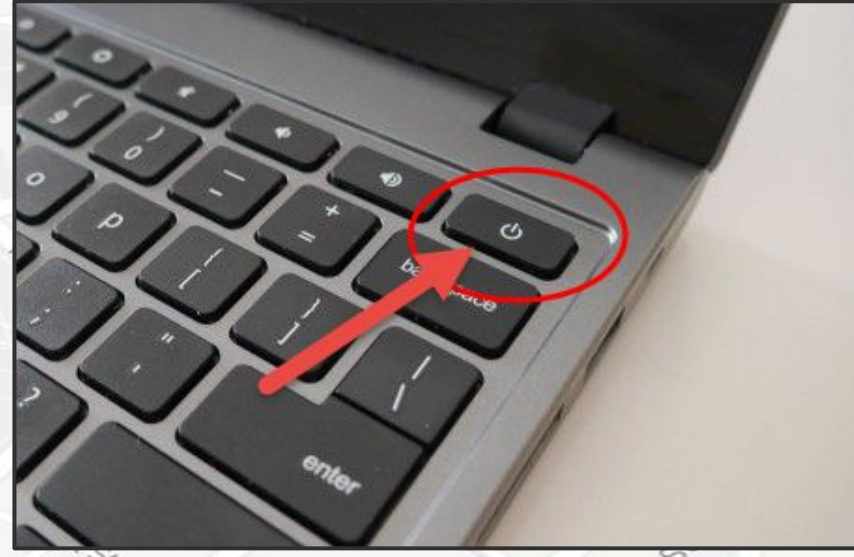

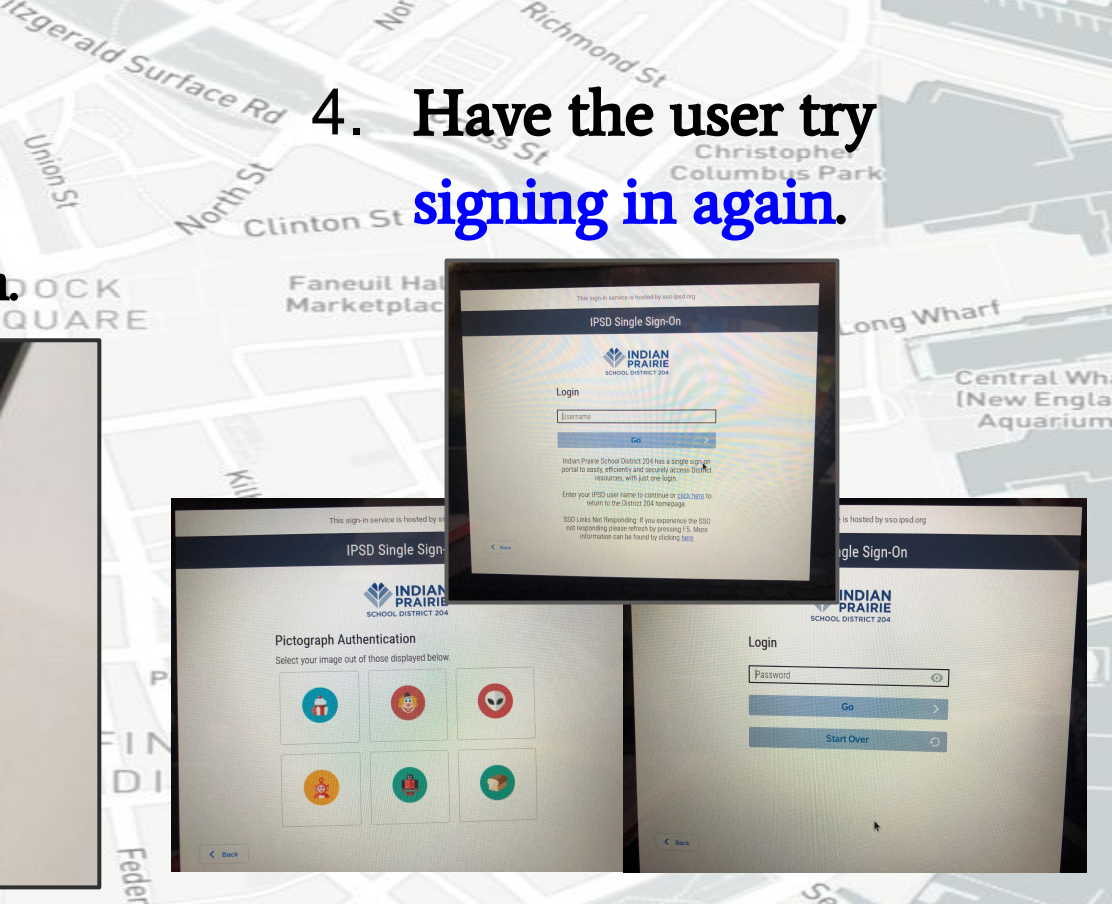

-allahan !

Dece Kennedi

## **A** Troubleshooting Hew Chardon St

Center Garage

#### One More Idea... ambridge s

**Press the Power** Button and the Refresh Button for 10 seconds then press power again to Manually Reboot the Chromebook.

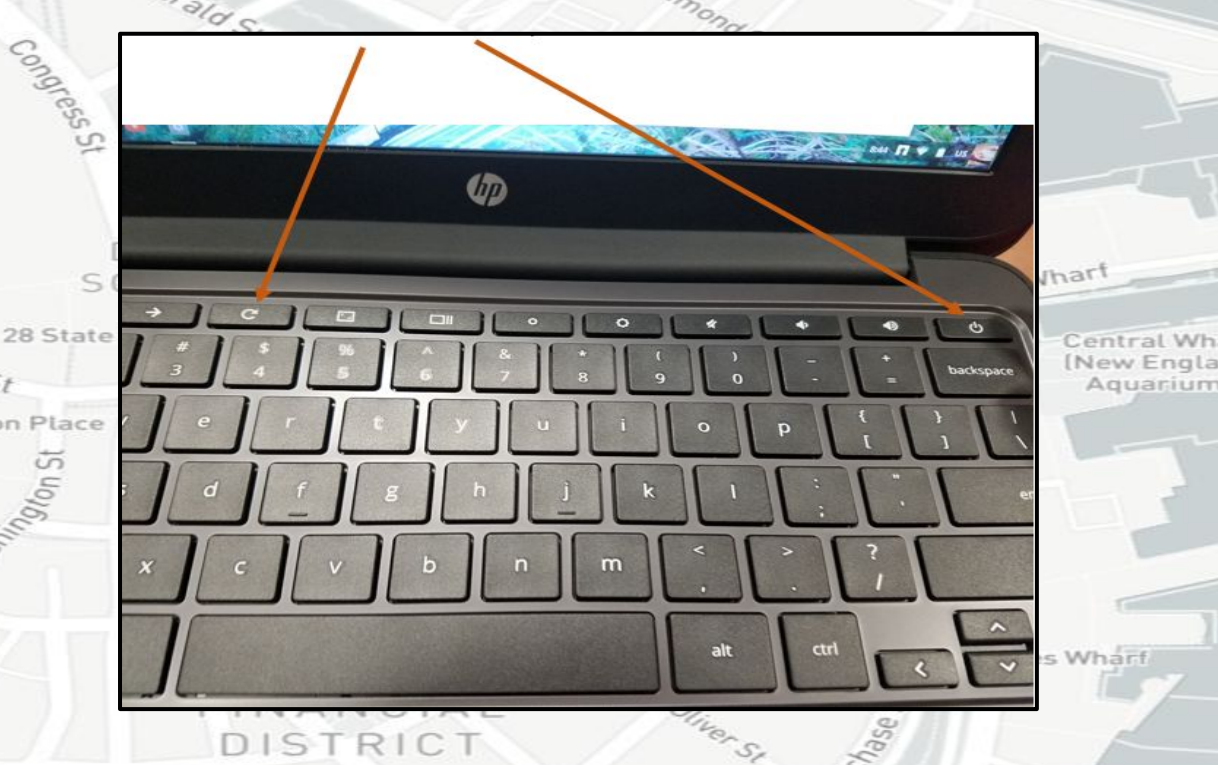

allahan

If all else fails ... send the student to the LMC.

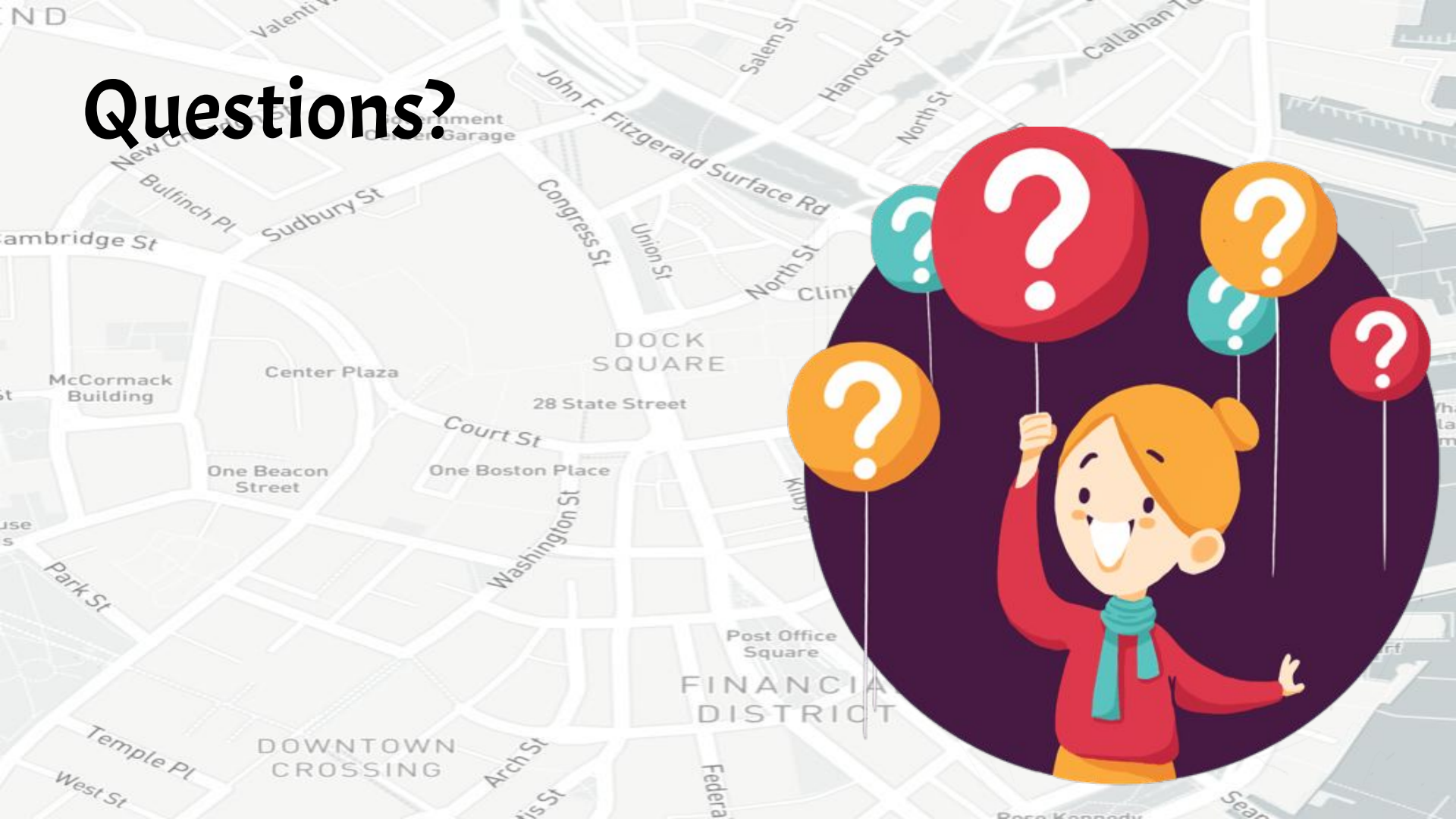

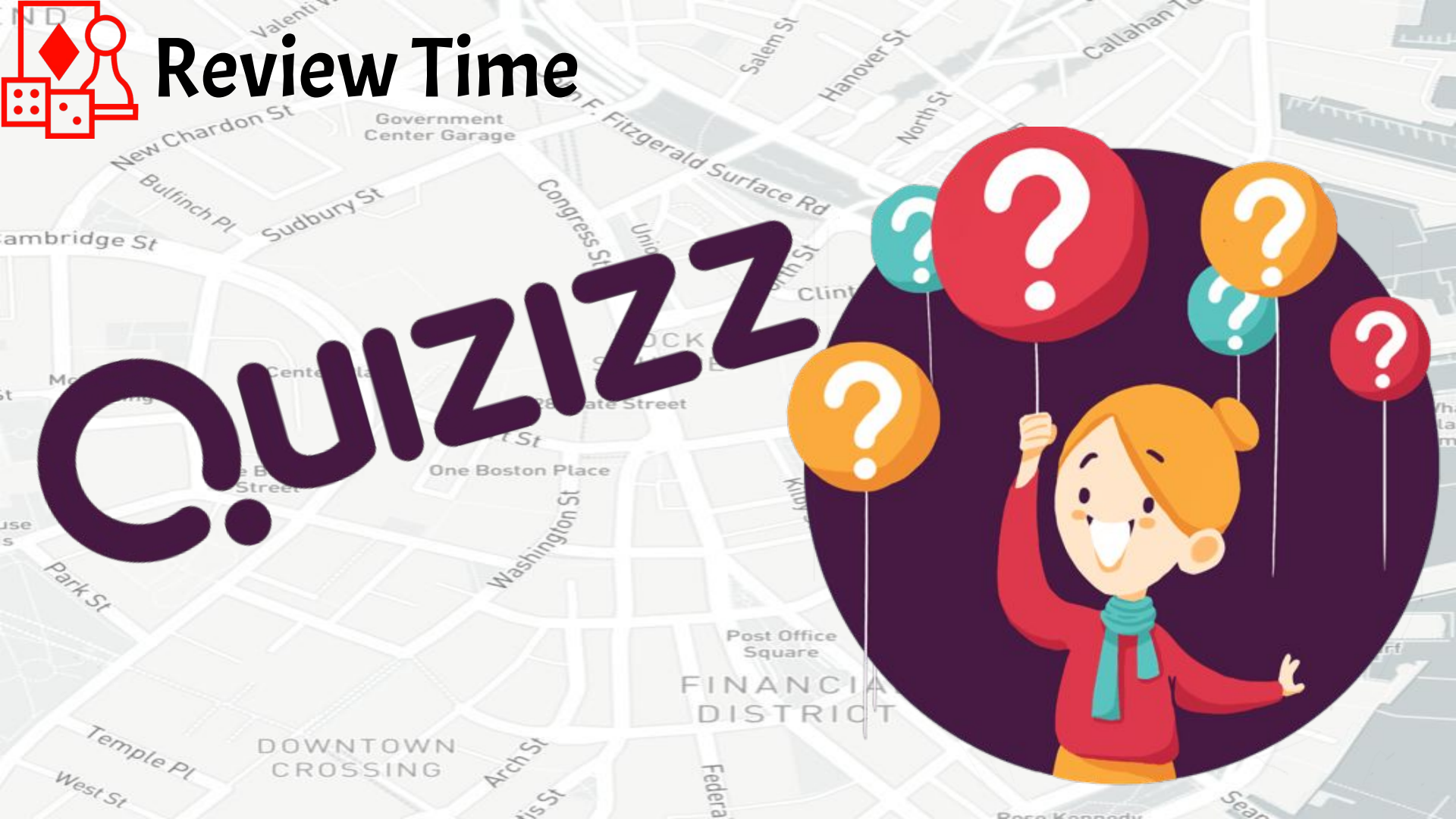

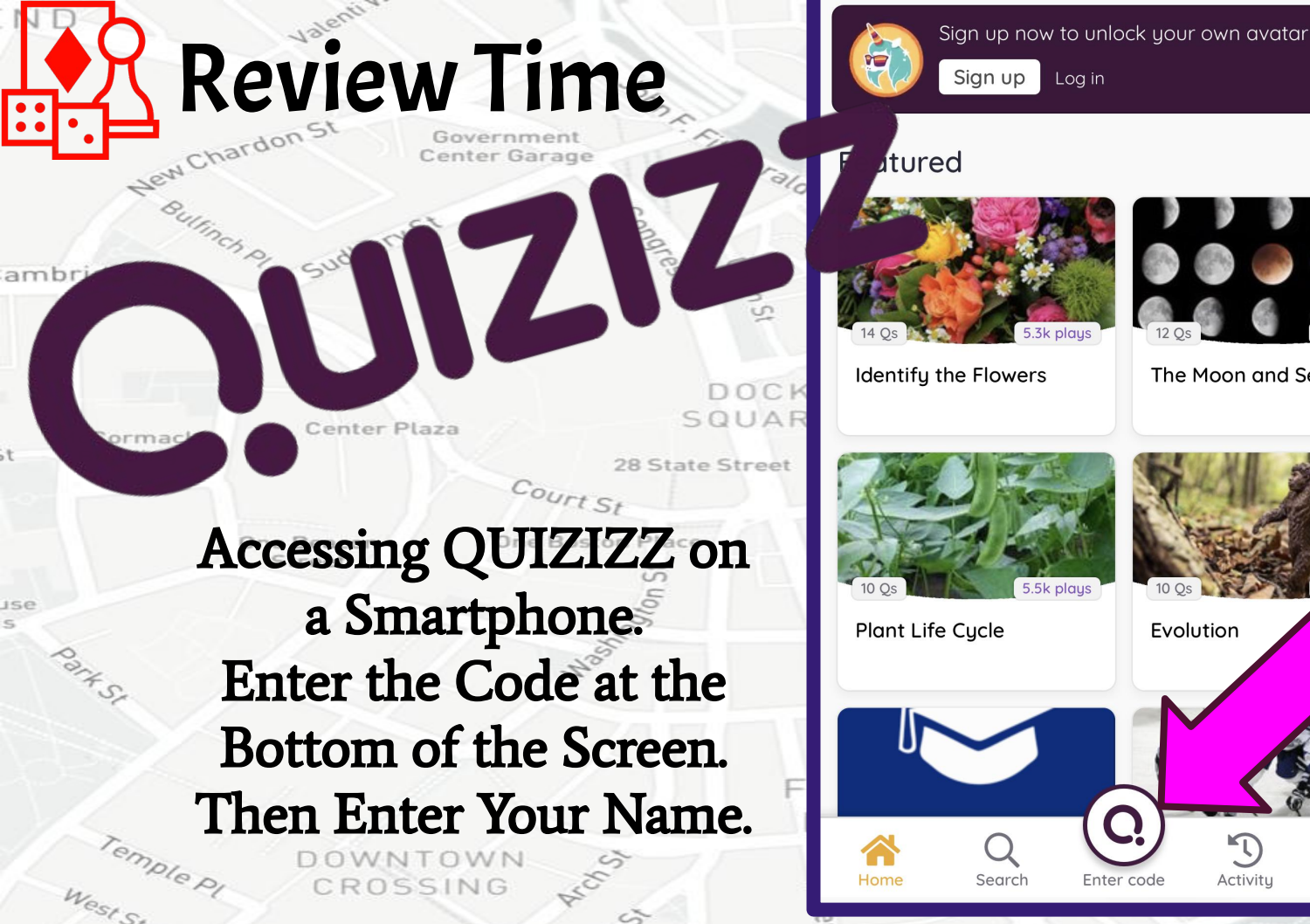

ඟ Activity Settinas Dece Kennedu

Evolution

C

Enter code

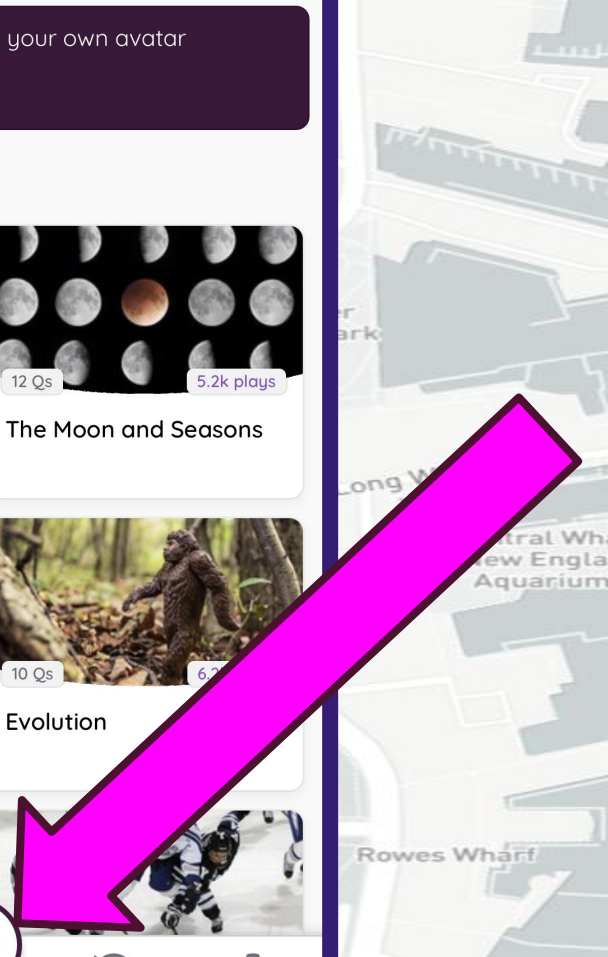

## Navigating through Technology in a 204 Classroom

# DTH MGH GG 1204